## การเข้าถึงฐานข้อมูล

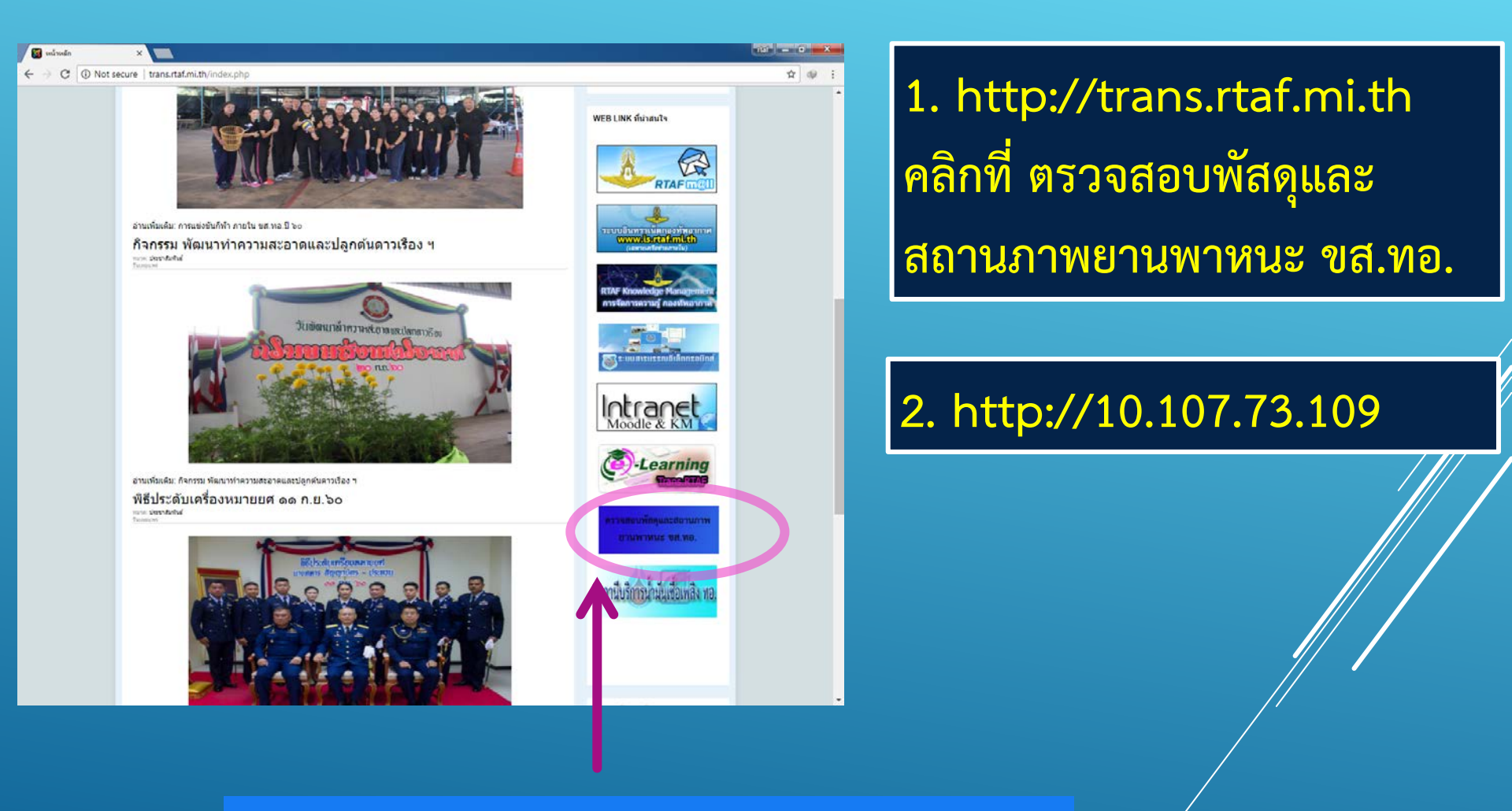

ตรวจสอบพัสดุและ สถานภาพยานพาหนะ ขส.ทอ.

### การลงทะเบียนเข้าใช้งาน

|                                                                                                    | 4                                                                                                    |
|----------------------------------------------------------------------------------------------------|----------------------------------------------------------------------------------------------------|
| พม้าแรก ระเบียบ ศาลั่ง ศาแนะนำ เข้าสู่ระบบ                                                           | <ol> <li>ลงทะเบยน เดยกรอกขอมูล<br/>ต่างๆ และกดส่งข้อมูล</li> </ol>                                                                                                    |
| *ผู้ที่ต้องการเข้าใช้ระบบ กรุณากรอกข้อมูลในแบบฟอร์ม ลงทะเบ็ตราว เหมามมีขอมูล และกำหนดสิทธิ์การใช้งาน |                                                                                                    |
| องหะเปียน<br>Usemame (Email): @Rtaf mi th<br>พี่อ-สกุล<br>หน่วยงาน:<br>ตำแหน่ง:<br>เบอร์ติดต่อ       | 2. ติดต่อผู้ดูแลระบบทำการ<br>กำหนดสิทธิ์การเข้าถึงข้อมูล                                                                                                    |
| ส่งข้อมูล                                                                                            |                                                                                                    |
| รายละเอียด<br>ญี่ใช้งาน/เบอร์<br>(สำหรับสิงค่อง เพื่อสอบกามข้อมูลเพิ่มเติม)<br>(สารข้อมูล            | <ul> <li>โดยสิทธิ์ต่างๆมีดังนี้</li> <li>1. ผู้ดูแลระบบ</li> <li>2. แก้ไขข้อมูลได้ทั้งหมด</li> <li>3. เข้าดูข้อมูลได้ทั้งหมด</li> <li>4. เข้าดูได้เฉพาะหน่วย</li> <li>5. แก้ไขได้บางส่วนเฉพาะหน่วย</li> </ul> |
|                                                                                                    |                                                                                                    |

#### ความคิดเห็น ข้อเสนอแนะ

| <ul> <li>Q 10.107.73.109/reg/index ×</li> <li>♦ C ③ 10.107.73.109/reg/index.php</li> </ul> |                                       |   |
|--------------------------------------------------------------------------------------------|---------------------------------------|---|
| กรมขนส่งทหารอากาศ<br>Transportation, RTAF                                                  |                                       |   |
| หน้าแรก ระเบียบ คำสั่ง คำแนะนำ เข้าสู่ระบบ                                                 |                                       |   |
| *ผู้ที่ต้องการเข้าใช้ระบบ กรุณากรอกข้อมูลในแบบฟอร์ม ลงทะเบียน เพื่อรวบรวมข้อมูล            | และกำหนดสิทธิ์การใช้งาน               |   |
|                                                                                            | ลงทะเบียน                             |   |
| Username (Email)                                                                           | @Rtaf.mi.th                           |   |
| ชื่อ-สกุเ                                                                                  |                                       |   |
| หน่วยงาน                                                                                   | · · · · · · · · · · · · · · · · · · · |   |
| ตำแหน่ง                                                                                    |                                       |   |
| เบอร์ดิดต่อ                                                                                |                                       |   |
|                                                                                            | AVIOLA                                | / |
| Šuo                                                                                        | รวรมศิลเพ็น ข้อเสนอแนะ                |   |
| รายละเอียด                                                                                 |                                       |   |
| ผู้ใช้งาน/เบอร์<br>(สำหรับติดต่อ เพื่อสอบถามข่อมูลเพิ่มเติม)                               |                                       |   |
|                                                                                            |                                       |   |

สามารถให้ความคิดเห็น ข้อเสนอแนะ เพื่อปรับปรุงระบบให้ตอบสนองความต้องการผู้ใช้งานได้ดีขึ้น

| 🧕 กรมขนะ                            | ส <b>ึ่งทหารอากาศ</b><br>Transportation, RTAF          |                                         |  |
|-------------------------------------|--------------------------------------------------------|-----------------------------------------|--|
| หน้าแรก ระเบี                       | ยบ คำสั่ง คำแนก กา เข้าสู่ระบบ                         |                                         |  |
| *ผู้ที่ต้องการเข้าใช้ระบบ กรุณากรอก | ข้อมูลในแบบฟอร์ม ลงพ. รีพบเพื่อรอบ ม.ขอมูล และกำหนดสิน | ทธิ์การใช้งาน                           |  |
|                                     | ลงทะเบีย                                               | ยาม                                     |  |
|                                     | Username (Email):                                      | @Rtaf.mi.th                             |  |
|                                     | ชื่อ-สกุล                                              |                                         |  |
|                                     | หน่วยงาน: -                                            | • · · · · · · · · · · · · · · · · · · · |  |
|                                     | ตำแหน่ง:                                               |                                         |  |
|                                     | เบอร์ติดต่อ                                            |                                         |  |
|                                     | สงขอมูล                                                |                                         |  |
|                                     | รับความคิดเห็น ข่                                      | <i>โอเสนอแนะ</i>                        |  |
|                                     |                                                        |                                         |  |
|                                     | รายละเอียด                                             |                                         |  |
|                                     |                                                        |                                         |  |
|                                     |                                                        |                                         |  |
|                                     | ผู้ใช้งาน/เบอร์                                        |                                         |  |
|                                     | (ส้ำหรับติดต่อ เพื่อสอบถามข้อมูลเพิ่มเดิม)             |                                         |  |
|                                     | 1                                                      |                                         |  |
|                                     |                                                        |                                         |  |

| <ul> <li>Q 10.107.73.109/reg/</li> <li>← → C </li> <li>O Not</li> </ul> | Nogin.: ×<br>t secure   10.107.73.109/reg/login.php  |                                                               |   |
|-------------------------------------------------------------------------|------------------------------------------------------|---------------------------------------------------------------|---|
| Ó,                                                                      | <b>กรมขนส่งทหารอากา</b><br><sup>Transportation</sup> | <b>f</b><br>RTAF                                              |   |
| หน้าแรก                                                                 | ระเบียบ คำสั่ง คำแนะนำ                               | เข้าสู่ระบบ<br>Username: @rtaf.mi.th<br>Password: เข้าสู่ระบบ |   |
|                                                                         |                                                      |                                                               |   |
| กรอกข้                                                                  | อมูล Email แ                                         | าะ Password >> กด เข้าสู่ระบบ                                 | J |

| 10.107.73.109/reg/inde                   | ex.   ×                                            |                                  |                       |                                 |           |                     | rtaf 🗕 🛈      | x    |
|------------------------------------------|----------------------------------------------------|----------------------------------|-----------------------|---------------------------------|-----------|---------------------|---------------|------|
| $\leftarrow$ $\rightarrow$ C (i) 10.107. | 73.109/reg/index.php                               |                                  |                       |                                 |           |                     | 투 ☆           | @ I  |
| <b>()</b>                                | <b>ารมขนส่งทหารอา</b> i<br><sub>Transportati</sub> | <b>าาค์</b><br>ion. RTAF         |                       |                                 |           | 3.9                 | ารณ์ ทรัพย์เล | งริญ |
| หน้าแรก                                  | ระเบียบ คำสั่ง คำแนะนำ                             | รายละเอียดยานพาหนะ               | ข้อมูล                | <ul><li>๑รวจสอบเลขทะเ</li></ul> | เบียนว่าง | คู่มือเส้นทางคมนาคม |               |      |
| เพิ่มข้อมูล                              | รายงาน                                             | <ul> <li>■ ออกจากระบบ</li> </ul> |                       |                                 |           |                     |               |      |
| *ผ้ที่ต้องการเข้าใช้ระบบ                 | 1510 means                                         | องพะเบียน เพื่อรวบรวมข้อมูล แ    | .ละกำหนดสิทธิ์การใช้ง | าน                              |           |                     |               | - 1  |
| ignilden nichten die heren               |                                                    |                                  |                       |                                 |           |                     |               | - 1  |
|                                          |                                                    |                                  | ลงทะเบียน             |                                 |           |                     |               | - 1  |
|                                          |                                                    | Username (Email):                |                       | @Rtaf.mi.th                     |           |                     |               | - 1  |
|                                          |                                                    | ชื่อ-สกุล                        |                       |                                 |           |                     |               | - 1  |
|                                          |                                                    | หน่วยงาน:                        | - •                   |                                 |           |                     |               | - 1  |
|                                          |                                                    | ดำแหน่ง:                         |                       |                                 |           |                     |               | - 1  |
|                                          |                                                    | เบอร์ติดต่อ                      |                       |                                 |           |                     |               | - 1  |
|                                          |                                                    |                                  | ส่งข้อมูล             |                                 |           |                     |               |      |
|                                          |                                                    | รับค                             | วามคิดเห็น ข้อเสนอแน  | 5                               |           |                     |               |      |
|                                          |                                                    |                                  |                       |                                 |           |                     |               |      |
|                                          |                                                    |                                  |                       |                                 |           |                     |               |      |
|                                          | รายละเส                                            | วียด                             |                       |                                 |           |                     |               |      |
|                                          |                                                    |                                  |                       |                                 |           |                     |               |      |

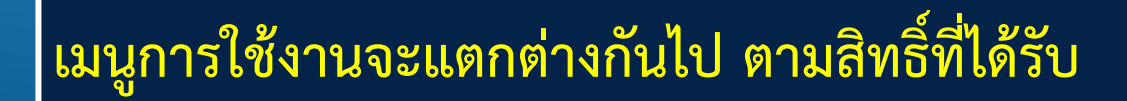

| 10.107.73.109/reg/index ×                       |                                    |                         |                       | rtaf 🗕 🗖                 | × |
|-------------------------------------------------|------------------------------------|-------------------------|-----------------------|--------------------------|---|
| ← → C ③ 10.107.73.109/reg/index.php             |                                    |                         |                       | የ 🕁 💚                    | : |
| กรมขนส่งทหาร<br>Transpo                         | อากาศ<br>ortation, RTAF            |                         |                       | ร.ด.พัทธกรณ์ ทรัพย์เจริญ |   |
| หน้าแรก ระเบียบ คำสั่ง คำแร                     | มะ า รายละเอียดยานพาหนะ            | ข้อม 🗸                  | ตรวจสอบเลขทะเบียนว่าง | คู่มือเส้นทางคมนาคม      |   |
| เพิ่มข้อมูล 🝷 รายงาน                            |                                    |                         |                       |                          |   |
| *ผู้ที่ต้องการเข้าใช้ระบบ กรุณากรอกข้อมูลในแบบพ | อร์ม ลงทะเบียน เพื่อรวบรวมข้อมูล แ | เละกำหนดสิทธิ์การใช้งาน |                       |                          |   |
|                                                 |                                    | ลงทะเบียน               |                       |                          |   |
|                                                 | Username (Email):                  | @R                      | taf.mi.th             |                          |   |
|                                                 | ชื่อ-สกุล                          |                         |                       |                          |   |
|                                                 | หน่วยงาน:                          | - •                     |                       |                          |   |
|                                                 | ตำแหน่ง:                           |                         |                       |                          |   |
|                                                 | เบอร์ติดต่อ                        |                         |                       |                          |   |
|                                                 |                                    | ส่งข้อมูล               |                       |                          |   |
|                                                 | รับค                               | วามคิดเห็น ข้อเสนอแนะ   |                       |                          |   |
|                                                 |                                    |                         |                       |                          | ľ |
|                                                 |                                    |                         |                       |                          |   |
| รา                                              | บละเอียด                           |                         |                       |                          |   |
|                                                 |                                    |                         |                       |                          |   |
|                                                 |                                    |                         | 11                    |                          |   |

## เลือกเมนู รายละเอียดยานพาหนะ

| (0, 10.107.73.109/reg/viewo) | ×                                 |                     |                       |                                           |                     | rtaf — 🗖 X                             |
|------------------------------|-----------------------------------|---------------------|-----------------------|-------------------------------------------|---------------------|----------------------------------------|
| ← → C (i) 10.107.73          | .109/reg/viewonly.php             |                     |                       |                                           |                     | ☆ 💚 🗄                                  |
| <b>i</b>                     | รมขนส่งทหารอากา<br>Transportation | <b>)Ĥ</b><br>, RTAF |                       |                                           | รตษับ               | ธกรณ์ พรัพย์เวริณ                      |
| หน้าแรก                      | ระเบียบ คำสั่ง คำแนะนำ            | รายละเอียดยานพาหนะ  | ข้อมูล                | <ul> <li>ตรวจสอบเลขทะเบียนว่าง</li> </ul> | คู่มือเส้นทางคมนาคม | IIIIIII IIIIIIIIIIIIIIIIIIIIIIIIIIIIII |
| เพิ่มข้อมูล                  | ∗ รายงาน ・                        | ออกจากระบบ          |                       |                                           |                     |                                        |
|                              |                                   | หมายเ               | ล <u>ขรถ</u><br>คันหา |                                           |                     |                                        |
|                              |                                   | หมายเลข             |                       |                                           |                     |                                        |
| ไฟล์รปรถ                     | Choose File No file chosen        | ing 144 Au 250kh    | ายถุรเอยตยานพาหนุร    |                                           |                     |                                        |
| ที่เล<br>ชื่อ                |                                   | .jpg tworazioko     | spec-1 spec-2 tanans  |                                           |                     |                                        |
| หน่วยผู้ใช้                  | - •                               |                     | ถ้าง                  | spec-1                                    | (11 <b>1</b>        |                                        |
| หน่วยรับคืน                  | กพพน.ฯ ▼                          |                     | 6120                  |                                           | (ทศนอม)             |                                        |
| สถานภาพ                      | - •                               |                     | สง                    |                                           | (11463)             |                                        |
| สภาพ                         |                                   |                     |                       | 1105                                      | (111 808)           |                                        |
| ประเภทหลัก                   | - •                               |                     | ระบบปรับอากาศ         | พัดอม 🔻                                   |                     |                                        |
| ประเภทรอง                    | - •                               |                     | หลังคา                | - •                                       |                     |                                        |
| ชนิด                         | -                                 | ▼                   | ขนาดบรรทก             | -                                         | •                   |                                        |
| PN(เลขพัสดุ)                 |                                   |                     | ระบบขับเคลื่อน        | - •                                       |                     |                                        |
| SRD                          |                                   |                     | จำนวนลูกสูบ           |                                           |                     |                                        |
| ยี่ห้อ                       | - •                               |                     | ปริมาตรกระบอกสูบ      |                                           |                     |                                        |
| รุ่น                         |                                   |                     | กำลังเครื่องยุบต์     |                                           |                     |                                        |

#### ระบุหมายเลขรถ และกดค้นหา

| () 10.107.73.109/reg/viewo ×              |                                                   |                                        |                                                         |                                                | riaf 🗕 🗊 💌               |
|-------------------------------------------|---------------------------------------------------|----------------------------------------|---------------------------------------------------------|------------------------------------------------|--------------------------|
| ← → C 🛈 10.107.73.10                      | 09/reg/viewonly.php?regId2=54                     | l111&bntSearchReg=ด้นหา                |                                                         |                                                | ☆ @ :                    |
| ្ ស្ ស្                                   | <b>มขนส่งทหารอาก</b><br><sup>Transportation</sup> | <b>าศ</b><br>n, rtaf                   |                                                         |                                                | ร.ต.พัทธกรณ์ ทรัพย์เจริญ |
| หน้าแรก                                   | ระเบียบ คำสั่ง คำแนะนำ                            | รายละเอียดยานพาหนะ                     | ข้อมูล                                                  | <ul> <li>ิตรวจสอบเลขทะเบียนว่าง คู่</li> </ul> | มือเส้นทางคมนาคม         |
| เพิ่มข้อมล 🔹                              | รายงาน                                            | ้ออกจากระบบ                            |                                                         |                                                |                          |
|                                           |                                                   |                                        |                                                         |                                                |                          |
|                                           |                                                   | หมายเล                                 | ລນรถ                                                    |                                                |                          |
|                                           |                                                   |                                        | ค้นหา                                                   |                                                |                          |
|                                           |                                                   |                                        |                                                         |                                                |                          |
|                                           |                                                   | หมายเลข                                | 54111                                                   | <u>ประวัติการเบิกอะไหล่</u>                    |                          |
|                                           |                                                   |                                        |                                                         |                                                |                          |
|                                           |                                                   |                                        |                                                         |                                                |                          |
| Nel Certee                                |                                                   | 5                                      | ายละเอียดยานพาหนะ                                       |                                                |                          |
| เพลรูบรถ<br>ชื่อ                          | Choose File No file chosen                        | .jpg ไม่เกิน250kb                      | spec-1 spec-2 เอกสาร                                    |                                                |                          |
| บย<br>หม่วยผู้ใช้                         | รถ เดยสารขนาดเหญ พกา SODi                         |                                        |                                                         | spec-1                                         |                          |
| หน่วยรับดื่น                              |                                                   |                                        | กวาง                                                    | 2.38                                           | (ทศนิยม)                 |
| สถาบถาพ                                   | ใช้งามได้ 🔻                                       |                                        | ยาว                                                     | 10.25                                          | (ทศนิยม)                 |
| สถาพ                                      |                                                   |                                        | สูง                                                     |                                                | (ทศนิยม)                 |
| ประเภทหลัก                                | รถยมต์ปกติ ▼                                      |                                        | หนวยวด                                                  | - •                                            |                          |
| ประเภทรอง                                 | รถส่วนกลาง 🔻                                      |                                        | ระบบปรบอากาศ                                            | - •                                            |                          |
| าเนิด                                     | รถโดยสารขนาดใหญ่                                  | •                                      | หลงคา                                                   | - <b>T</b>                                     |                          |
| PN(เลขพัสด)                               | 2310356106282                                     |                                        | ขนาดบรรทุก                                              | 31-MU3 > V                                     |                          |
| SRD                                       | TBM15                                             |                                        | วะบบบบเคลอน                                             | 432 *                                          |                          |
| ยี่ห้อ                                    | MITSUBISHI •                                      |                                        | <ul> <li>และแต่บติบ</li> <li>ปริมาตรกระบอกสน</li> </ul> | 6.557                                          |                          |
| ร่น                                       | BM-115LRDH-2                                      |                                        | บามาตาการบยกญบ                                          | 160                                            |                          |
| รุ่นปี                                    | 1997                                              |                                        | าาถงเตรยงบินต                                           | 100<br>5 mm                                    |                          |
| คุณลักษณะเฉพาะ                            |                                                   |                                        | ระบบจุตรอเบต                                            |                                                |                          |
| ระดับกอง                                  | ฝขส.า                                             |                                        | เชื้อเพลิง                                              |                                                |                          |
| ระดับแผนก                                 |                                                   |                                        | ana outrou conti                                        | -                                              |                          |
| อำเภอ                                     |                                                   |                                        |                                                         |                                                |                          |
|                                           | อ.เมือง                                           |                                        | ขนาดแบตเตอรี่ว<br>ขนาดแบตเตอรี่ว                        | -                                              |                          |
| จังหวัด                                   | อ.เมือง<br>อบลราชธานี                             |                                        | ชนาดแบตเตอร์2<br>ขนาดแบตเตอรี่2<br>ยางหน้า              | -<br>265/70R16                                 |                          |
| จังหวัด<br>ทะเบียน กท                     | อ.เมือง<br>อุบลราชธานี                            |                                        | ชนาตแบตเตอรา<br>ขนาดแบตเตอรี2<br>ยางหน้า<br>ยางหลัง     | -<br>265/70R16<br>265/70R16                    |                          |
| จังหวัด<br>ทะเบียน กท<br>วันที่ขึ้นบักเชี | อ.เมือง<br>อุบลราชธานี<br>25-02-2540              | (ชีน-เดือน-มี) เช่น 12.04-2550 (วันนี้ | ชนาดแบตเตอร์1<br>ขนาดแบตเตอรี่2<br>ยางหน้า<br>ยางหลัง   | -<br>265/70R16<br>265/70R16                    |                          |

แสดงรายละเอียดต่างๆของ ยานพาหนะ

# การค้นหาข้อมูลยานพาหนะ จากข้อมูลต่างๆ

| 10.107.73.109/reg/index; ×                     |                                                                                                    |                                                                                        |                         | rtaf 💻 🗊 💼                   | × |
|------------------------------------------------|----------------------------------------------------------------------------------------------------|----------------------------------------------------------------------------------------|-------------------------|------------------------------|---|
| ← → C () 10.107.73.109/reg/index.php           |                                                                                                    |                                                                                        |                         | ☆ 🕸                          | : |
| กรมขนส่งทหาร                                   | ถื <b>อากาศ</b><br>portation, RTAF                                                                           |                                                                                        |                         | ร.ค.พัทธุธรรณ์ หลังแข้งาริตา |   |
| หน้าแรก ระเบียบ คำสั่ง คำเ                     | แนะนำ รายละเอียด เนพาหนะ                                                                                     | ข้อมูล 🗸                                                                               | ตรวจสอบเลิ่าทะเบียนว่าง | คู่มือเส้นทางคมนาคม          | * |
| เพิ่มข้อมูล ▼ รายงาน                           | <ul> <li>■ ออกจากระบบ</li> </ul>                                                                             | -<br>ค้นหาข้อมูลยานพาหนะ                                                               |                         |                              |   |
| *ผู้ที่ต้องการเข้าใช้ระบบ กรุณากรอกข้อมูลในแบบ | ฟอร์ม ลงทะเบียน เพื่อรวบรวมข้อมูล เ<br>Usemame (Email):<br>ชื่อ-สกุล<br>หน่วยงาน:<br>ดำแหน่ง:<br>เบอร์ดิดต่อ | เละ<br>ประวัติการเบิกอะไหล่<br>ยอด:ชนิด<br>ยอด:หน่วยงาน<br>ยานพาหนะตัดบัญชีแล้ว<br>- ▼ | ni th                   |                              |   |
|                                                | ວັນຄ                                                                                                    | วามคิดเห็น ข้อเสนอแนะ                                                                  |                         |                              |   |
| 5                                              | ายละเอียด                                                                                                    |                                                                                        | &                       |                              |   |
| ۵<br>()<br>–                                   | ู่ไใบ้งาน/เบอร์<br>สำหรับดิดต่อ เพื่อสอบถามข้อมูลเพิ่มเดิม)                                                  |                                                                                        |                         |                              |   |
|                                                |                                                                                                    | สงขอมูล                                                                                |                         |                              |   |

เลือกเมนู ข้อมูล>> ค้นหาข้อมูลยานพาหนะ

| Q. 10.107.73.109/reg/viewlis                                        | ×                                         |                       |                                                                      |                                           | l                   | rtaf 🗕 🗖 🗙         |
|---------------------------------------------------------------------|-------------------------------------------|-----------------------|----------------------------------------------------------------------|-------------------------------------------|---------------------|--------------------|
| $\boldsymbol{\leftarrow}$ $\rightarrow$ $\mathbf{C}$ (i) 10.107.73. | 109/reg/viewlistsearch.php                |                       |                                                                      |                                           |                     | ☆ 🧐 :              |
| n:                                                                  | <b>รมขนส่งทหารอาก</b> า<br>Transportation | <b>าศ</b><br>, RTAF   |                                                                      |                                           | <b>ว.ต.พั</b> ช     | าธกรณ์ ทรัพย์เจริญ |
| หน้าแรก                                                             | ระเบียบ คำสั่ง คำแนะนำ                    | รายละเอียดยานพาหนะ    | ข้อมูล                                                               | <ul> <li>ตรวจสอบเลขทะเบียนว่าง</li> </ul> | คู่มือเส้นทางคมนาคม |                    |
| เพิ่มข้อมูล                                                         | ∗ รายงาน ・                                | ออกจากระบบ            |                                                                      |                                           |                     |                    |
| หน่วยงาน:<br>ประเภทหลัก:<br>ประเภทรอง:<br>PN(เลขพัสดุ)<br>SRD       | ทั้งหมด ▼<br>ทั้งหมด ▼<br>ทั้งหมด ▼       |                       | ชนิด:<br>สถานภาพ:<br>ยี่ห้อ:<br>รุ่น<br>รุ่น<br>รุ่น<br>รุ่น<br>รุ่น | ทั้งหมด<br><br><br><br>                   | T                   |                    |
| แสดงรายการพาหนะ<br>หมายเอข หน่วยผู้ใช้                              | ี้ ยี่ห้อ จุ่                             | น SRD                 | PN                                                                   | ประเภทหลัก สถานภาพ                        | กท.                 | รายละเอียด         |
|                                                                     | ระบุข่                                    | <b>้</b> ้อมูลที่ต้อง | การ ค้นเ                                                             | หา และกดค้นห                              | 1                   |                    |

| <ul> <li>Q 10.107.73.109/reg/viewlis</li> <li>← → C ① 10.107.73.</li> </ul> | × 109/reg/viewlistsearch.ph              | ıp                                  |                                                           |                                           | l                   | taf 🗕 🗊 🗙         |
|-----------------------------------------------------------------------------|------------------------------------------|-------------------------------------|-----------------------------------------------------------|-------------------------------------------|---------------------|-------------------|
| ns 🖉                                                                        | <b>รมขนส่งทหาร</b><br><sub>Transpo</sub> | <b>อากาศ์</b><br>ortation, RTAF     |                                                           |                                           | ร.ต.พัท             | ธกรณ์ ทรัพย์เจริญ |
| หน้าแรก                                                                     | ระเบียบ คำสั่ง คำแ                       | นะนำ รายละเอียดยานพาหนะ             | ข้อมูล                                                    | <ul> <li>ตรวจสอบเลขทะเบียนว่าง</li> </ul> | คู่มือเส้นทางคมนาคม |                   |
| เพิ่มข้อมูล                                                                 | รายงาน                                   | <ul><li>■ ออกจากระบบ</li></ul>      |                                                           |                                           |                     |                   |
| าร่วยงาน:<br>ประเภทหลัก:<br>ประเภทรอง:<br>PN(เลขพัสดุ)<br>SRD               | ขส.ทอ.<br>หงหมด<br>ทั้งหมด               |                                     | ชนิด:<br>สถานภาพ:<br>ยี่ห้อ:<br>รุ่น<br>หารโอนาน<br>คันหา | ทั้งหมด<br><br><br><br>                   | Υ                   |                   |
| แสดงรายการพาหนะ                                                             | el. v.                                   | <u>.</u>                            |                                                           | J                                         |                     |                   |
| หมายเลข หนวยผูเช                                                            | ยหอ                                      | รุณ SRD                             | PN                                                        | บระเภทหลก สถานภาพ                         | กท.                 | รายละเอยด         |
|                                                                             |                                          |                                     |                                                           |                                           |                     |                   |
|                                                                             |                                          |                                     |                                                           |                                           |                     |                   |
|                                                                             |                                          |                                     |                                                           |                                           |                     |                   |
|                                                                             |                                          |                                     |                                                           |                                           | /                   |                   |
|                                                                             |                                          | 0/                                  |                                                           |                                           |                     |                   |
| เช่น ต้อ                                                                    | งการข้อมุ                                | <b>ู</b> เลรถทั้งหม <sup>ิ</sup> ดง | ของ ขส.า                                                  | ทอ.                                       |                     |                   |

| 10.107.73.109/reg/viewlis                         | ×                                       |                         |                                                          |               |                                 |             |                     | rtaf 🗕 🗖 🗙        |   |
|---------------------------------------------------|-----------------------------------------|-------------------------|----------------------------------------------------------|---------------|---------------------------------|-------------|---------------------|-------------------|---|
| $\leftrightarrow$ $\rightarrow$ C (i) 10.107.73.1 | 109/reg/viewlistsearch.php              |                         |                                                          |               |                                 |             |                     | ☆ @               | : |
| אר <u>גע</u> איז                                  | <b>รมขนส่งทหารอา</b> f<br>Transportatio | <b>าาค</b><br>on, RTAF  |                                                          |               |                                 |             | <b>5.</b> 0.พัทธ    | กรณ์ ทรัพย์เจริญ  |   |
| หน้าแรก                                           | ระเบียบ คำสั่ง คำแนะนำ                  | รายละเอียดยานพาหนะ      | ข้อมูล                                                   |               | <ul> <li>ตรวจสอบเลขท</li> </ul> | าะเบียนว่าง | คู่มือเส้นทางคมนาคม |                   |   |
| เพิ่มข้อมูล                                       | รายงาน                                  | ▼ ออกจากระบบ            |                                                          |               |                                 |             |                     |                   |   |
| หน่วยงาน:<br>มระเภทรอง:<br>PN(เลขพัสดุ)<br>SRD    | บส.ทอ.                                  |                         | ชนิด:<br>สถานภาพ<br>ยี่ห้อ:<br>รุ่น<br>ทะเบียน เ<br>ค้นห | ง:<br>าท.     | (ทั้งหมด<br>ทั้งหมด<br>▼<br>    | <b>Y</b>    | Ψ.                  |                   |   |
| Export to Excel                                   |                                         |                         |                                                          |               |                                 |             |                     |                   | Í |
| หมายเลข หน่วยผู้ใช้                               | ยี่ห้อ                                  | รุ่น ร                  | SRD                                                      | PN            | ประเภทหลัก                      | สถานภาพ     | กท.                 | รายละเอียด        | N |
| 010 ขส.ทอ.                                        | SUZUKI                                  | FR80X 1                 | MR80                                                     | 2340356101536 | รถยนต์ปกติ                      | รอจำหน่าย   |                     | <u>รายละเอียด</u> |   |
| 017 ขส.ทอ.                                        | HONDA                                   | CD-70 1                 | MD70                                                     | 2340356101539 | รถยนต์ปกติ                      | ใช้งานได้   |                     | d remonentil      |   |
| 037 ขส.ทอ.                                        | KEEWAY .                                | IL200GY-2C 1            | MWAY                                                     | 2340356396480 | รถยนต์ปกติ                      | ใช้งานได้   |                     | <u>รายละเอียด</u> |   |
| 041 ขส.ทอ.                                        | HONDA                                   | CD-70 1                 | TMD70                                                    | 2340356101539 | รถยนต์ปกติ                      | ใช้งานได้   |                     | <u>รายละเอียด</u> |   |
| 043 ขส.ทอ.                                        | HONDA                                   | CD-70 1                 | TMD70                                                    | 2340356101539 | รถยนต์ปกติ                      | ใช้งานได้   |                     | <u>รายละเอียด</u> |   |
| 049 ขส.ทอ.                                        | SUZUKI                                  | FK110SD-G T             | MK11                                                     | 2340356391136 | รถยนต์ปกติ                      | ใช้งานได้   |                     | <u>รายละเอียด</u> |   |
|                                                   |                                         |                         |                                                          | 2210256201126 | · · ·                           | 3 T N F     | /                   | a                 |   |
| กด รายล                                           | ะเอียด เพื่อ                            | <b>ເດູ</b> ູ່າ້ວມູລູ່ນວ | งยาง                                                     | นพาหเ         | เะที่ต้อง                       | เการ        |                     |                   |   |

| 10.107.73.109/reg/viewlis                                                                                                    | × 🧕 10.107.73.109/reg/viewor ×                                                                                                    |                                                                      |                                                                                                    |                                                                                                    | rtaf 🗕 🗊 🗙                               |
|----------------------------------------------------------------------------------------------------|----------------------------------------------------------------------------------------------------|----------------------------------------------------------------------|----------------------------------------------------------------------------------------------------|----------------------------------------------------------------------------------------------------|------------------------------------------|
| $\leftarrow$ $\rightarrow$ C (i) 10.107.73.                                                                                                    | 109/reg/viewonly.php?regId2=01                                                                                                    | 10                                                                   |                                                                                                    |                                                                                                    | ☆ 🧶 :                                    |
| n:                                                                                                    | รมขนส่งทหารอาก <sup>.</sup><br><sup>Transportatior</sup>                                                                                                    | <b>าศ</b><br><sub>ว. RTAF</sub>                                      |                                                                                                    |                                                                                                    | ร ค.พันธุกรณ์ หรัพย์บาริกเ               |
| หน้าแรก                                                                                                    | ระเบียบ คำสั่ง คำแนะนำ                                                                                                    | รายละเอียดยานพาหนะ                                                   | ข้อมูล                                                                                                    | <ul> <li>ตรวจสอบเลขทะเบียนว่าง คู่มีส</li> </ul>                                                                                                    | มเส้นทางคมนาคม                           |
| เพื่มข้อขอ                                                                                                    | ▼ 508908                                                                                                    | 22022058334                                                          |                                                                                                    | , in the second second s |                                          |
| ะพทธยพืช                                                                                                    | , 110/1N .                                                                                                    | EDUA ILISTI                                                          |                                                                                                    |                                                                                                    |                                          |
|                                                                                                    |                                                                                                    | หมายเ                                                                | ลขรถ                                                                                                    |                                                                                                    |                                          |
|                                                                                                    |                                                                                                    |                                                                      |                                                                                                    |                                                                                                    |                                          |
|                                                                                                    |                                                                                                    |                                                                      | ค้นหา                                                                                                    |                                                                                                    |                                          |
|                                                                                                    |                                                                                                    |                                                                      |                                                                                                    |                                                                                                    |                                          |
|                                                                                                    |                                                                                                    | หมายเลข                                                              | 2 010 <u>1</u>                                                                                                    | <u>ไระวัติการเบิกอะไหล</u>                                                                                                    |                                          |
|                                                                                                    |                                                                                                    |                                                                      |                                                                                                    |                                                                                                    |                                          |
|                                                                                                    |                                                                                                    |                                                                      | รวยวะเวลี่ยวยวมพาวะราย                                                                                                    |                                                                                                    |                                          |
| ไฟล์รปรถ                                                                                                    | Choose File No file chosen                                                                                                    | .ipg ไม่เค็น250kb                                                    | spec-1 spec-2 landas                                                                                                    |                                                                                                    |                                          |
| ชื่อ                                                                                                    | × (01/70/4/ 5D 0/                                                                                                    |                                                                      | opeen opeen turiti                                                                                                    |                                                                                                    |                                          |
|                                                                                                    | รถากรยานยนต SUZUKI FR-80                                                                                                    | 0X                                                                   |                                                                                                    | cnec 1                                                                                                    |                                          |
| หน่วยผ้ใช้                                                                                                    | รถจกรยานยนต SUZUKI FR-80<br>ขส.ทอ. ▼                                                                                                    | OX                                                                   | กว้าง                                                                                                    | spec-1                                                                                                    | (ນອງໂຊນ)                                 |
| หน่วยผู้ใช้<br>หน่วยรับคืน                                                                                                    | รถจกรยานยนตSUZUKIFR-80<br>ขส.ทอ. ▼<br>กพพน.ฯ ▼                                                                                                    | 0X                                                                   | กว้าง                                                                                                    | spec-1<br>1.05<br>2.85                                                                                                    | (ທະນັບນ)                                 |
| หน่วยผู้ใช้<br>หน่วยรับคืน<br>สถานภาพ                                                                                                    | รถจกรยานยนต SOZOKIFR-81<br>ขส.ทอ. ▼<br>กพพน.ฯ ▼<br>รอจำหน่าย ▼                                                                                                    | 0X                                                                   | กว้าง<br>ยาว<br>สง                                                                                                    | spec-1<br>1.05<br>2.85                                                                                                    | (ທານັບລ.)<br>(ທານັບລ.)<br>(ທານັບລ.)      |
| หน่วยผู้ใช้<br>หน่วยรับคืน<br>สถานภาพ<br>สภาพ                                                                                                    | รถจกรยานยนตSOZOKIFR-86<br>ขส.ทอ. ▼<br>กพพน.า ▼<br>รอจำหน่าย ▼                                                                                                    | 0X                                                                   | กว้าง<br>ยาว<br>สูง<br>หน่วยวัด                                                                                                    | spec-1<br>1.05<br>2.85<br>Lues                                                                                                    | (การัรม)<br>(การัรม)<br>(การัรม)         |
| หน่วยผู้ใช้<br>หน่วยรับคืน<br>สถานภาพ<br>สภาพ<br>ประเภทหลัก                                                                                                    | รถจกรยานอนด SUZUKI FR-84<br>พ.ส. พ.<br>ภพพน. ร. *<br>รถจำหน่าย *<br>รถยนต์ปกติ *                                                                                                    | 0X                                                                   | กว้าง<br>ยาว<br>สูง<br>หน่วยวัด<br>ระบบปรับอากาศ                                                                                                    | spec-1<br>1.05<br>2.85<br>                                                                                                    | (กรระก)<br>(กรระก)<br>(กรระก)            |
| หน่วยผู้ใช้<br>หน่วยรับคืน<br>สถานภาพ<br>สภาพ<br>ประเภทหลัก<br>ประเภทรอง                                                                                                    | รถจกรยานอนด SOZOKI FR-80<br>ขส.ทอ. ▼<br>กพพน.า ▼<br>รอจ่าหน่าย ▼<br>รถยนต์ปกติ ▼<br>รถจักรยานอนด์ ▼                                                                                                    | 0X                                                                   | กว้าง<br>ยาว<br>สูง<br>หน่วยวัด<br>ระบบปรับอากาศ<br>หลังคา                                                                                                    | spec-1<br>1.05<br>2.85<br>                                                                                                    | (กรริสา)<br>(กรริสา)<br>(กรริสา)         |
| หน่วยผู้ไข้<br>หน่วยรับคืน<br>สถานภาพ<br>สภาพ<br>ประเภทหลัก<br>ประเภทรอง<br>ชนิด                                                                                                    | รถจกรยานยนต SUZUKI FR-80<br>พ.ศ. พ                                                                                                    | •                                                                    | กว้าง<br>ยาว<br>สูง<br>หน่วยวัด<br>ระบบปรับอากาศ<br>หลังคา<br>ขนาดบรรทก                                                                                                    | spec-1<br>1.05<br>2.85<br>                                                                                                    | (หคริมม)<br>(หคริมม)<br>(หคริมม)         |
| หน่วยผู้ใช้<br>หน่วยรับคืน<br>สถานภาพ<br>สภาพ<br>ประเภทหลัก<br>ประเภทรอง<br>ชนิด<br>PN(เลขพัสด)                                                                                                    | รถจกรยานอนด SOZOKI FR-80<br>พส.พอ. ▼<br>กพพน.า ▼<br>รอจ่าหน่าย ▼<br>รอจ่าหน่าย ▼<br>รอจ่ารยานอนด์ ▼<br>รถจักรยานอนด์<br>2340356101536                                                                                         | •                                                                    | กว้าง<br>ยาว<br>สูง<br>หน่วยวัด<br>ระบบปรับอากาศ<br>หลังคา<br>ขนาดบรรทุก<br>ระบบขับเคลื่อน                                                                                                    | spec-1<br>1.05<br>2.85<br>                                                                                                    | (หศรียม)<br>(หศรียม)<br>(หศรียม)         |
| หน่วยผู้ใช้<br>หน่วยรับคืน<br>สถานภาพ<br>สภาพ<br>ประเภทหลัก<br>ประเภทรอง<br>ชนิด<br>PN(เลขพัสดุ)<br>SRD                                                                                                    | รถารยานอนด SOZOKI FR-80<br>พส.ทอ. ▼<br>กพพน.า ▼<br>รอจ่าหน่าย ▼<br>รถอนต์ปกติ ▼<br>รถจักรยานอนต์ ▼<br>รถจักรยานอนต์<br>2340356101536<br>TMR80                                                                                 | •                                                                    | กว้าง<br>ยาว<br>สูง<br>หน่วยวัด<br>ระบบปรับอากาศ<br>หลังคา<br>ขนาดบรรทุก<br>ระบบขับเคลื่อน<br>จำนวนลกสบ                                                                                                    | spec-1<br>1.05<br>2.85<br>unes •<br>- •<br>80 CC •<br>2ão •<br>1                                                                                                    | (หสโอม)<br>(หลโอม)<br>(หลโอม)            |
| หน่วยผู้ไข้<br>หน่วยรับคืน<br>สถานภาพ<br>สภาพ<br>ประเภทหลัก<br>ประเภทรอง<br>ชนิด<br>PN(เลขพัสด)<br>SRD<br>ยี่ห้อ                                                                                                    | รถารยานขนด SUZUKI FR-80<br>พส.พอ. ▼<br>กพพน.า ▼<br>รอจ่าหน่าย ▼<br>รอจ่าหน่าย ▼<br>รอจ่ารยานขนด์ ▼<br>รอจักรยานขนด์<br>2340356101536<br>TMR80<br>SUZUKI ▼                                                                     | •                                                                    | กว้าง<br>ยาว<br>สูง<br>หน่วยวัด<br>ระบบปรับอากาศ<br>หลังคา<br>ขนาดบรรทุก<br>ระบบขับเคลื่อน<br>จำนวนลูกสูบ<br>ปริมาตรกระบอกสบ                                                                                                    | spec-1<br>1.05<br>2.85<br>unes •<br>- •<br>80 CC •<br>2ña •<br>1                                                                                                    | (หสโอม)<br>(หลโอม)<br>(หลโอม)            |
| หน่วยผู้ไข้<br>หน่วยรับคืน<br>สถานภาพ<br>สภาพ<br>ประเภทหลัก<br>ประเภทรอง<br>ชนิด<br>PN(เลขพัสดุ)<br>SRD<br>ยี่ห้อ<br>รุ่น                                                                                                   | รถารยานขนด SUZUKI FR-80<br>พส.พอ. ▼<br>กพพน.า ▼<br>รอจ่าหน่าย ▼<br>รอจ่าหน่าย ▼<br>รถจักรยานขนด์ ▼<br>รถจักรยานขนด์<br>2340356101536<br>TMR80<br>SUZUKI ▼<br>FR80X                                                            | UX                                                                   | กว้าง<br>ยาว<br>สูง<br>หน่วยวัด<br>ระบบปรับอากาศ<br>หลังคา<br>ขนาดบรรทุก<br>ระบบขับเคลื่อน<br>จำนวนลูกสูบ<br>ปริมาตรกระบอกสูบ<br>กำลังเครื่องยนต์                                                                                                    | spec-1<br>1.05<br>2.85<br>                                                                                                    | (หสโอม)<br>(หลโอม)<br>(หลโอม)            |
| หน่วยผู้ใช้<br>หน่วยรับคืน<br>สถานภาพ<br>สภาพ<br>ประเภทหลัก<br>ประเภทรอง<br>ชนิด<br>PN(เลขพัสดุ)<br>SRD<br>ยี่ห้อ<br>รุ่น                                                                                                   | รถารยานขนต SUZUKI FR-80<br>พส.พอ. ▼<br>กพพน.า ▼<br>รอจ่าหน่าย ▼<br>รอจ่าหน่าย ▼<br>รถจักรยานขนต์ ▼<br>รถจักรยานขนต์<br>2340356101536<br>TMR80<br>SUZUKI ▼<br>FR80X<br>1983                                                    | UX<br>V                                                              | กว้าง<br>ยาว<br>สูง<br>หน่วยวัด<br>ระบบปรับอากาศ<br>หลังคา<br>ขนาดบรรทุก<br>ระบบขับเคลื่อน<br>จำนวนลูกสูบ<br>ปริมาตรกระบอกสูบ<br>ก่าลังเครื่องยนต์<br>ระบบจุดระเบิด                                                                                        | spec-1<br>1.05<br>2.85<br>↓µ#5 ▼<br>- ▼<br>80 CC ▼<br>2#a ▼<br>1<br>6.8<br>Pathá                                                                                                    | (หสโอม)<br>(หสโอม)<br>(หสโอม)            |
| หน่วยผู้ไข้<br>หน่วยรับคืน<br>สถานภาพ<br>สภาพ<br>ประเภทหลัก<br>ประเภทรอง<br>ชนิด<br>PN(เลขพัสดุ)<br>SRD<br>ยื่ห้อ<br>รุ่น<br>รุ่น<br>จุ่นปี<br>คุณลักษณะเฉพาะ                                                               | รถารยานขนต SUZUKI FR-80<br>พส.พอ. ▼<br>กพพน.า ▼<br>รอจ่าหน่าย ▼<br>รอจ่าหน่าย ▼<br>รอจักรยานขนต์ ▼<br>รอจักรยานขนต์<br>2340356101536<br>TMR80<br>SUZUKI ▼<br>FR80X<br>1983                                                    | <u>v</u>                                                             | กว้าง<br>ยาว<br>สูง<br>หน่วยวัด<br>ระบบปรับอากาศ<br>หลังคา<br>ขนาดบรรทุก<br>ระบบขับเคลื่อน<br>จำนวนลูกสูบ<br>ปริมาตรกระบอกสูบ<br>กำลังเครื่องยนต์<br>ระบบจุดระเบิด<br>ระบบจุดระเบิด<br>ระบบจุดระเบิด                                                       | spec-1<br>1.05<br>2.85<br>↓µ#5 ▼<br>- ▼<br>80 CC ▼<br>2#a ▼<br>1<br>6.8<br>Patrá<br>AC 6V ▼                                                                                                    | (หสโอม)<br>(หสโอม)<br>(หสโอม)            |
| หน่วยผู้ใช้<br>หน่วยรับคืน<br>สถานภาพ<br>สภาพ<br>ประเภทหลัก<br>ประเภทรอง<br>ชนิด<br>PN(เลขพัสดุ)<br>SRD<br>ยี่ห้อ<br>รุ่น<br>รุ่น<br>รุ่นปี<br>คุณลักษณะเฉพาะ<br>ระดับกอง                                                   | รถารยานยนต SUZUKI FR-80<br>พส.พอ. ▼<br>กพพน.า ▼<br>รอจำหน่าย ▼<br>รถจักรยานยนต์ ▼<br>รถจักรยานยนต์<br>2340356101536<br>TMR80<br>SUZUKI ▼<br>FR80X<br>1983<br>                                                                 | <u>v</u>                                                             | กว้าง<br>ยาว<br>สูง<br>หน่วยวัด<br>ระบบปรับอากาศ<br>หลังคา<br>ขนาดบรรทุก<br>ระบบขับเคลื่อน<br>จำนวนลูกสูบ<br>ปริมาตรกระบอกสูบ<br>กำลังเครื่องยนต์<br>ระบบจุดระเบิด<br>ระบบไฟไดนาโม<br>เชื้อเพลิง                                                           | spec-1<br>1.05<br>2.85<br>□<br>□<br>□<br>0 CC<br>2ăa ▼<br>1<br>1<br>6.8<br>nată<br>AC 6V ▼<br>-<br>▼                                                                                                    | (หสโอม)<br>(หสโอม)<br>(หสโอม)            |
| หน่วยผู้ใช้<br>หน่วยรับคืน<br>สถานภาพ<br>สภาพ<br>ประเภทหลัก<br>ประเภทรอง<br>ชนิด<br>PN(เลขพัสด)<br>SRD<br>ยี่ห้อ<br>รุ่น<br>รุ่นปี<br>คุณลักษณะเฉพาะ<br>ระดับกอง<br>ระดับแผนก                                               | รถารยานอนด SUZUKI FR-80<br>พส.พอ. ▼<br>กพพน.า ▼<br>รอจำหน่าย ▼<br>รถจักรยานยนต์ ▼<br>รถจักรยานยนต์<br>2340356101536<br>TMR80<br>SUZUKI ▼<br>FR80X<br>1983<br>                                                                 | <u>v</u>                                                             | กว้าง<br>ยาว<br>สูง<br>หน่วยวัด<br>ระบบปรับอากาศ<br>หลังคา<br>ขนาดบรรทุก<br>ระบบขับเคลื่อน<br>จำนวนลูกสูบ<br>ปริมาตรกระบอกสูบ<br>กำลังเครื่องยนด์<br>ระบบจุดระเบิด<br>ระบบไฟไดนาโม<br>เชื้อเพลิง<br>ขนาดแบตเตอรี่1                                         | spec-1<br>1.05<br>2.85<br>□<br>□<br>□<br>0 CC ▼<br>2ăa ▼<br>1<br>0<br>6.8<br>natia<br>AC 6V ▼<br>-<br>-<br>▼                                                                                                    | (หสโอว)<br>(หสโอว)<br>(หสโอว)            |
| หน่วยผู้ใช้<br>หน่วยรับคืน<br>สถานภาพ<br>สภาพ<br>ประเภทหลัก<br>ประเภทรอง<br>ชนิด<br>PN(เลขพัสดุ)<br>SRD<br>ยี่ห้อ<br>รุ่น<br>รุ่นปี<br>คุณลักษณะเฉพาะ<br>ระดับกอง<br>ระดับแผนก<br>อำเภอ                                     | รถารยานยนต SUZUKI FR-80<br>พ.ศ                                                                                                    | <u>v</u>                                                             | กว้าง<br>ยาว<br>สูง<br>หน่วยวัด<br>ระบบปรับอากาศ<br>หลังคา<br>ขนาดบรรทุก<br>ระบบขับเคลื่อน<br>จำนวนลูกสูบ<br>ปริมาตรกระบอกสูบ<br>กำลังเครื่องยนต์<br>ระบบจุกระเบิด<br>ระบบไฟใดนาโม<br>เชื้อเพลิง<br>ขนาดแบตเตอรี่1<br>ขนาดแบตเตอรี่2                       | spec-1<br>1.05<br>2.85<br>□<br>□<br>□<br>0 CC ▼<br>2ăa ▼<br>1<br>1<br>6.8<br>natia<br>AC 6V ▼<br>-<br>-<br>▼<br>-<br>-<br>▼<br>-<br>-<br>-<br>-<br>-<br>-<br>-<br>-<br>-<br>-<br>-<br>-<br>-                                                                                                    | (หสโอว)<br>(หสโอว)<br>(หสโอว)            |
| หน่วยผู้ใช้<br>หน่วยรับคืน<br>สถานภาพ<br>สภาพ<br>ประเภทหลัก<br>ประเภทรอง<br>ชนิด<br>PN(เลขพัสดุ)<br>SRD<br>ยี่ห้อ<br>รุ่น<br>รุ่นปี<br>คุณลักษณะเฉพาะ<br>ระดับกอง<br>ระดับแผนก<br>อำเภอ<br>ฉังหวัด                          | รถารยานยนต SUZUKI FR-80<br>พส.พล. ▼<br>ภพพน.า ▼<br>รถอนต์ปกติ ▼<br>รถจักรยานยนต์<br>2340356101536<br>TMR80<br>SUZUKI ▼<br>FR80X<br>1983<br>กพพน พส ทล<br>กพพน พส ทล<br>กลุงเทพฯ                                               | <u>,</u> ▼                                                           | กว้าง<br>ยาว<br>สูง<br>หน่วยวัด<br>ระบบปรับอากาศ<br>หลังคา<br>ขนาดบรรทุก<br>ระบบขับเคลื่อน<br>จำนวนลูกสูบ<br>ปริมาตรกระบอกสูบ<br>กำลังเครื่องยนต์<br>ระบบบุพโลง<br>ระบบไฟโดนาโม<br>เชื้อเพลิง<br>ขนาดแบตเตอรี่1<br>ขนาดแบตเตอรี่2<br>ยางหน้า               | spec-1<br>1.05<br>2.85<br>□<br>□<br>□<br>0 CC<br>2ăa ▼<br>1<br>1<br>6.8<br>□<br>0 CC<br>0<br>0 CC<br>1<br>0<br>0 CC<br>1<br>0<br>0 CC<br>1<br>0<br>0 CC<br>1<br>0<br>0 CC<br>1<br>0<br>0 CC<br>1<br>0<br>0 CC<br>1<br>0<br>0 CC<br>1<br>0<br>0 CC<br>1<br>0<br>0<br>0<br>0<br>0<br>0<br>0<br>0<br>0<br>0<br>0<br>0<br>0                                                                                                    | (หศียว)<br>(หศียว)<br>(หศียว)<br>(หศียว) |
| หน่วยผู้ใช้<br>หน่วยรับคืน<br>สถานภาพ<br>สภาพ<br>ประเภทหลัก<br>ประเภทรอง<br>ชนิด<br>PN(เลขพัสด)<br>SRD<br>ยี่ห้อ<br>รุ่น<br>รุ่นปี<br>คุณลักษณะเฉพาะ<br>ระดับกอง<br>ระดับกอง<br>ระดับแผนก<br>อำเภอ<br>จังหวัด<br>ทะเบียน กท | รถารยานยนต์ SUZUKI FR-80<br>พส.พล. ▼<br>ภพพน.า ▼<br>รถอนต์ปกติ ▼<br>รถจักรยานยนต์ ▼<br>รถจักรยานยนต์<br>2340356101536<br>TMR80<br>SUZUKI ▼<br>FR80X<br>1983<br>คลนเมือง<br>กรุงเทพฯ                                           | •                                                                    | กว้าง<br>ยาว<br>สูง<br>หน่วยวัด<br>ระบบปรับอากาศ<br>หลังคา<br>ขนาดบรรทุก<br>ระบบขับเคลื่อน<br>จำนวนลูกสูบ<br>ปริมาตรกระบอกสูบ<br>กำลังเครื่องยนต์<br>ระบบจุดระเบิด<br>ระบบไฟใดนาโม<br>เชื้อเพลิง<br>ขนาดแบตเตอรี่1<br>ขนาดแบตเตอรี่2<br>ยางหน้า<br>ยางหลัง | spec-1<br>1.05<br>2.85<br>□<br>□<br>□<br>0 CC<br>2ăa ▼<br>1<br>1<br>6.8<br>□<br>auă<br>AC 6V ▼<br>-<br>-<br>▼<br>265/70R16<br>265/70R16                                                                                                    | (vm%bz)<br>(vm%bz)<br>(vm%bz)<br>(vm%bz) |
| หน่วยผู้ไข้<br>หน่วยรับคืน<br>สถานภาพ<br>สภาพ<br>ประเภทรอง<br>ชนิด<br>PN(เลขพัสดุ)<br>SRD<br>ยี่ห้อ<br>รุ่น<br>ชุ่นปี<br>คุณลักษณะเฉพาะ<br>ระดับคอง<br>ระดับแผนก<br>อำเภอ<br>จังหวัด<br>ทะเบียน กท<br>วันที่ขึ้นบัญชี       | รถารยานยนต์ SUZUKI FR-80<br>พส.พล. ▼<br>ภพพน.ฯ ▼<br>รถจำหน่าย ▼<br>รถจำหน่าย ▼<br>รถจักรยานยนต์ ▼<br>รถจักรยานยนต์<br>2340356101536<br>TMR80<br>SUZUKI ▼<br>FR80X<br>1983<br>กพพน พส พล<br>คลนเมือง<br>กรุงเทพฯ<br>20-01-2525 | <ul> <li>•</li> <li>(กินะเดือน-ปี เช่น 12.04-2559) วันนี้</li> </ul> | กว้าง<br>ยาว<br>สูง<br>หน่วยวัด<br>ระบบปรับอากาศ<br>หลังดา<br>ขนาดบรรทุก<br>ระบบขับเคลื่อน<br>จำนวนลุกสูบ<br>ปริมาดรกระบอกสูบ<br>กำลังเครื่องยนต์<br>ระบบจุดระเบิด<br>ระบบไฟใดนาโม<br>เชื้อเพลิง<br>ขนาดแบตเตอรี่1<br>ขนาดแบตเตอรี่2<br>ยางหน้า            | spec-1<br>1.05<br>2.85<br>↓uns ▼<br>- ▼<br>80 CC ▼<br>2ña ▼<br>1<br>1<br>6.8<br>nauaí<br>AC 6V ▼<br>- ▼<br>- ▼<br>- 265/70R16<br>265/70R16                                                                                                    | (vmEss)<br>(vmEss)<br>(vmEss)<br>(vmEss) |

แสดงรายละเอียดต่างๆของ ยานพาหนะ

| (), 10.107.73.109/reg/viewlis                                 | ×                                                                                                    |                                |                                                      |                     |                                     |                      |                     | rtaf 🗕 🗆 🗙                     |
|---------------------------------------------------------------|----------------------------------------------------------------------------------------------------|--------------------------------|------------------------------------------------------|---------------------|-------------------------------------|----------------------|---------------------|--------------------------------|
| ← → C 🛈 10.107.73.1                                           | 109/reg/viewlistsearch.php                                                                                                    |                                |                                                      |                     |                                     |                      |                     | ☆ @ :                          |
| ເຊິ່ງ ເພື່ອ                                                   | <b>รมขนส่งทหารอ</b><br>Transport                                                                                                    | <b>ากาค์</b><br>tation, RTAF   |                                                      |                     |                                     |                      | ร.ต.พัทธ            | กรณ์ ทรัพย์เจริญ               |
| หน้าแรก                                                       | ระเบียบ คำสั่ง คำแนะ                                                                                                    | นำ รายละเอียดยานพาหนะ          | ข้อมู                                                | ล                   | <ul> <li>ตรวจสอบเลขท</li> </ul>     | าะเบียนว่าง          | คู่มือเส้นทางคมนาคม |                                |
| เพิ่มข้อมูล                                                   | ∗ รายงาน                                                                                                    | <ul> <li>ออกจากระบบ</li> </ul> |                                                      |                     |                                     |                      |                     |                                |
| หน่วยงาน:<br>ประเภทหลัก:<br>ประเภทรอง:<br>PN(เลขพัสดุ)<br>SRD | ียส.ทอ. ▼<br>ทั้งหมด ▼<br>ทั้งหมด                                                                                                    | •                              | ชนิด:<br>สถานภา<br>ยี่ห้อ:<br>รุ่น<br>ทะเบียน<br>คับ | เพ:<br>เ ถท.<br>เหา | (ทั้งหมด<br>ทั้งหมด ▼<br> <br> <br> | ¥                    | T                   |                                |
| แสดงรายการพาหนะ 798ค้า<br>Export to Excel                     | u de la constante de la constante de la consta |                                |                                                      |                     |                                     |                      |                     |                                |
| หมายเลข หน่วยผู้ใช้                                           | ยี่ห้อ                                                                                                    | รุ่น                           | SRD                                                  | PN                  | ประเภทหลัก                          | สถานภาพ              | กท.                 | รายละเอียด                     |
| 010 ขส.ทอ.                                                    | SUZUKI                                                                                                    | FR80X                          | TMR80                                                | 2340356101536       | รถยนต์ปกติ                          | รอจำหน่าย            |                     | <u>รายละเอียด</u>              |
| 017 บส.ทอ.                                                    | HONDA                                                                                                    | CD-70                          | TMD70                                                | 2340356101539       | รถยนต์ปกติ                          | ใช้งานได้            |                     | <u>รายละเอียด</u>              |
| 037 ขส.ทอ.                                                    | KEEWAY                                                                                                    | JL200GY-2C                     | TMWAY                                                | 2340356396480       | รถยนต์ปกติ                          | ไข่งานใด้<br>ว       |                     | <u>รายละเอียด</u><br>ส         |
| 041 ขส.ทอ.                                                    | HONDA                                                                                                    | CD-70                          | TMD70                                                | 2340356101539       | รถยนตปกติ                           | ใช่งานใด<br>จะ จะ    |                     | <u>รายละเอียด</u><br>          |
| 043 ขส.ทอ.<br>040 ขส.ทอ                                       | HONDA                                                                                                    | CD-/0<br>EV110SD_C             | TMD/0                                                | 2340356101539       | รถยนตบกต                            | เชงานได<br>ใช้งานได้ |                     | <u>รายละเอยด</u><br>รวยอะเอียด |
| 049 ปีส.ทอ.<br>                                               | SUZUKI                                                                                                    | FKII05D-G                      |                                                      | 2340336391136       | รถยนตบกต                            | ເ <u>ປ</u> ິง "ເບດີ  |                     | <u>วายละเอยต</u>               |
| สามารถเ                                                       | เำข้อม <u>ูลอ</u>                                                                                                    | อกมาใน <u>รูปเ</u>             | เบบ                                                  | Excel               | ได้                                 |                      |                     |                                |

|    | 9 · C      | *   <del>-</del> |                           | _                        | _                       | _                               | exportExcel (3                                         | 3).xls - Micro | soft Excel            |                                                             |                               |                                                         | - 0 ×                      |
|----|------------|------------------|---------------------------|--------------------------|-------------------------|---------------------------------|--------------------------------------------------------|----------------|-----------------------|-------------------------------------------------------------|-------------------------------|---------------------------------------------------------|----------------------------|
| F  | ile Hom    | e Insert         | Page Layout               | Formulas Da              | ta Review               | View                            | Easy Document Cr                                       | eator Ac       | robat                 |                                                             |                               | G                                                       | x 🕤 🗆 🗗 X                  |
| Pa | Copy       | t Painter        | ri •                      | 10 · A A<br>· <u>A</u> · | = = <mark>=</mark><br>: | ≫∵<br>f <b>E fE</b><br>Alignmer | <mark>∰ Wrap Text</mark><br>∰ Merge & Center ♥<br>nt ਯ | Date<br>\$ - % | • •.0 .00<br>• 00 →.0 | Conditional Format Cell<br>Formatting * as Table * Styles * | Insert Delete Format<br>Cells | E AutoSum * Z<br>Fill * Z<br>2 Clear * Filte<br>Editing | t & Find &<br>r * Select * |
|    | J39        | <b>+</b> (0      | <i>f</i> <sub>x</sub> 3/7 | /2016                    |                         |                                 |                                                        |                |                       |                                                             |                               |                                                         | Y                          |
|    | А          | В                | С                         |                          | D                       |                                 | E                                                      | F              | G                     | Н                                                           | 1                             | J                                                       | К                          |
| 1  | เลขทะเบียน | ประเภทหลัก       | ประเภทรอง                 |                          | ชนิด                    |                                 | สถานภาพ                                                | หน่วยผู้ใช่    | ์ ยี่ห้อ              | รุ่น                                                        | รุ่นปี                        | วันที่ลงทะเบียน                                         | เลขพัสดุ 🗍                 |
| 2  | '010       | รถยนต์ปกติ       | รถจักรยานยนต์             | รถจักรยานยนต์            |                         |                                 | รอจำหน่าย                                              | ขส.ทอ.         | SUZUKI                | FR80X                                                       | 1983                          | 1/20/1982                                               | '23403561015               |
| 3  | '017       | รถยนต์ปกติ       | รถจักรยานยนต์             | รถจักรยานยนต์            |                         |                                 | ใช้งานได้                                              | ขส.ทอ.         | HONDA                 | CD-70                                                       | 1972                          | 8/17/1972                                               | 23403561015                |
| 4  | '037       | รถยนต์ปกติ       | รถจักรยานยนต์             | รถจักรยานยนต์            |                         |                                 | ใช้งานได้                                              | ขส.ทอ.         | KEEWAY                | JL200GY-2C                                                  | 2016                          | 1/4/2017                                                | '23403563964               |
| 5  | '041       | รถยนต์ปกติ       | รถจักรยานยนต์             | รถจักรยานยนต์            |                         |                                 | ใช้งานได้                                              | ขส.ทอ.         | HONDA                 | CD-70                                                       | 1972                          | 3/13/1973                                               | '23403561015               |
| 6  | '043       | รถยนต์ปกติ       | รถจักรยานยนต์             | รถจักรยานยนต์            |                         |                                 | ใช้งานได้                                              | ขส.ทอ.         | HONDA                 | CD-70                                                       | 1972                          | 3/13/1973                                               | 23403561015                |
| 7  | '049       | รถยนต์ปกติ       | รถจักรยานยนต์             | รถจักรยานยนต์            |                         |                                 | ใช้งานได้                                              | ขส.ทอ.         | SUZUKI                | FK110SD-G                                                   | 2009                          | 4/21/2009                                               | '23403563911               |
| 8  | '050       | รถยนต์ปกติ       | รถจักรยานยนต์             | รถจักรยานยนต์            |                         |                                 | ใช้งานได้                                              | ขส.ทอ.         | SUZUKI                | FK110SD-G                                                   | 2009                          | 4/21/2009                                               | '23403563911               |
| 9  | '052       | รถยนต์ปกติ       | รถจักรยานยนต์             | รถจักรยานยนต์            |                         |                                 | ใช้งานได้                                              | ขส.ทอ.         | HONDA                 | NF110S                                                      | 2011                          | 9/20/2011                                               | '23403561094               |
| 10 | '071       | รถยนต์ปกติ       | รถจักรยานยนต์             | รถจักรยานยนต์            |                         |                                 | ใช้งานได้                                              | ขส.ทอ.         | HONDA                 | NF110S                                                      | 2011                          | 9/20/2011                                               | '23403561094               |
| 11 | '094       | รถยนต์ปกติ       | รถจักรยานยนต์             | รถจักรยานยนต์            |                         |                                 | ใช้งานได้                                              | ขส.ทอ.         | HONDA                 | NF110S                                                      | 2011                          | 9/20/2011                                               | '23403561094               |
| 12 | '099       | รถยนต์ปกติ       | รถจักรยานยนต์             | รถจักรยานยนต์            |                         |                                 | ใช้งานได้                                              | ขส.ทอ.         | HONDA                 | NF110S                                                      | 2011                          | 9/20/2011                                               | '23403561094               |
| 13 | '197       | รถยนต์ปกติ       | รถจักรยานยนต์             | รถจักรยานยนต์            |                         |                                 | รอจำหน่าย                                              | ขส.ทอ.         | HONDA                 | CBX750P                                                     | 1991                          | 6/3/1991                                                | 23403561062                |
| 14 | '268       | รถยนต์ปกติ       | รถจักรยานยนต์             | รถจักรยานยนต์            |                         |                                 | รอจำหน่าย                                              | ขส.ทอ.         | KAWAZAKI              | GTO CITYSPORT                                               | 1995                          | 2/28/1995                                               | 23403561083                |
| 15 | '303       | รถยนต์ปกติ       | รถจักรยานยนต์             | รถจักรยานยนต์            |                         |                                 | รอจำหน่าย                                              | ขส.ทอ.         | YAMAHA                | MATE-SUPER                                                  | 1996                          | 11/19/1996                                              | '23403561062               |
| 16 | '304       | รถยนต์ปกติ       | รถจักรยานยนต์             | รถจักรยานยนต์            |                         |                                 | รอจ่าย                                                 | ขส.ทอ.         | YAMAHA                | MATE-SUPER                                                  | 1996                          | 11/19/1996                                              | 23403561062                |
| 17 | '361       | รถยนต์ปกติ       | รถจักรยานยนต์             | รถจักรยานยนต์            |                         |                                 | ช่อมภายนอก                                             | ขส.ทอ.         | KAWAZAKI              | BOSS 175                                                    | 2000                          | 9/19/2000                                               | 23403561090                |
| 18 | '375       | รถยนต์ปกติ       | รถจักรยานยนต์             | รถจักรยานยนต์            |                         |                                 | ช่อมภายนอก                                             | ขส.ทอ.         | KAWAZAKI              | BOSS 175                                                    | 2000                          | 9/19/2000                                               | 23403561090                |
| 19 | '420       | รถยนต์ปกติ       | รถจักรยานยนต์             | รถจักรยานยนต์            |                         |                                 | ใช้งานได้                                              | ขส.ทอ.         | HONDA                 | C 100P                                                      | 2001                          | 9/19/2001                                               | 23403561089                |
| 20 | '422       | รถยนต์ปกติ       | รถจักรยานยนต์             | รถจักรยานยนต์            |                         |                                 | ใช้งานได้                                              | ขส.ทอ.         | HONDA                 | C 100P                                                      | 2001                          | 9/19/2001                                               | 23403561089                |
| 21 | '434       | รถยนต์ปกติ       | รถจักรยานยนต์             | รถจักรยานยนต์            |                         |                                 | ใช้งานได้                                              | ขส.ทอ.         | HONDA                 | NF100S                                                      | 2002                          | 8/15/2002                                               | 23403561094                |
| 22 | '463       | รถยนต์ปกติ       | รถจักรยานยนต์             | รถจักรยานยนต์            |                         |                                 | ใช้งานได้                                              | ขส.ทอ.         | BMW                   | R1200RT                                                     | 2006                          | 5/23/2006                                               | 23403563916                |
| 23 | '464       | รถยนต์ปกติ       | รถจักรยานยนต์             | รถจักรยานยนต์            |                         |                                 | ใช้งานได้                                              | ขส.ทอ.         | BMW                   | R1200RT                                                     | 2006                          | 5/23/2006                                               | 23403563916                |
| 24 | '465       | รถยนต์ปกติ       | รถส่วนกลาง                | รถจักรยานยนต์            |                         |                                 | ช่อมภายนอก                                             | ขส.ทอ.         | BMW                   | F650GS-US                                                   | 2006                          | 11/23/2006                                              | 23403563922                |
| 25 | '50076     | รถยนต์สงคราม     | ชนิดช่วยรบ                | รถบรรทุกขนาดเล็          | ัก                      |                                 | รอจ่าย                                                 | ขส.ทอ.         | ΤΟΥΟΤΑ                | KUN26R                                                      | 2010                          | 12/30/2010                                              | 23203563900                |
| 26 | '50103     | รถยนต์สงคราม     | ชนิดช่วยรบ                | รถบรรทุกขนาดเลื          | ัก                      |                                 | ใช้งานได้                                              | ขส.ทอ.         | ΤΟΥΟΤΑ                | KUN26R-URMSYT                                               | 2014                          | 6/18/2014                                               | 23203563964                |
| 27 | '50104     | รถยนต์สงคราม     | ชนิดช่วยรบ                | รถบรรทุกขนาดเลื          | ัก                      |                                 | ใช้งานได้                                              | ขส.ทอ.         | ΤΟΥΟΤΑ                | KUN26R-URMSYT                                               | 2014                          | 6/18/2014                                               | 23203563964                |
| 28 | '50105     | รถยนต์สงคราม     | ชนิดช่วยรบ                | รถบรรทุกขนาดเล็          | ัก                      |                                 | ใช้งานได้                                              | ขส.ทอ.         | ΤΟΥΟΤΑ                | KUN26R-URMSYT                                               | 2014                          | 6/18/2014                                               | 23203563964                |

ข้อมูลที่นำออกมาในรูปแบบ Excel

## การค้นหาข้อมูลการเบิก–จ่ายพัสดุ ของยานพาหนะ

## การค้นหาข้อมูลการเบิก-จ่ายพัสดุของยานพาหนะ

| (), 10.107.73.109/reg/viewlis ×                             | () 10.107.73.109/reg/index ×           |                           |                        |               |             |                     | rtaf 🗕 🖬 🗾        | × |
|-------------------------------------------------------------|----------------------------------------|---------------------------|------------------------|---------------|-------------|---------------------|-------------------|---|
| $\boldsymbol{\leftarrow}$ $\rightarrow$ C (1) 10.107.73.109 | /reg/index.php                         |                           |                        |               |             |                     | ☆ 👳               | : |
| 🧕 กรม                                                       | <b>ขนส่งทหารอาก</b><br>Transportation  | <b>าศ</b><br>, rtaf       |                        |               |             | ร.ต.พัทร            | รกรณ์ ทรัพย์เจริญ | * |
| หน้าแรก                                                     | ระเบียบ คำสั่ง คำแนะนำ                 | รายละเอียดยานพาหนะ        | ข้อมูล                 | < ตรวจสอบเลขา | ทะเบียนว่าง | คู่มือเส้นทางคมนาคม |                   |   |
| เพิ่มข้อมูล 👻                                               | รายงาน 👻                               | ออกจากระบบ                |                        |               |             |                     |                   |   |
| *ผู้ที่ต้องการเข้าใช้ระบบ กรุณ′                             | สถานภาพ(ส่วนงาน)<br>รายงานการจ่ายพัสดุ | บียน เพื่อรวบรวมข้อมูล แล | จะกำหนดสิทธิ์การใช้งาน |               | I           |                     |                   | l |
|                                                             | สนับสนุนหน่วย                          |                           | ลงทะเบียน              |               |             |                     |                   |   |
|                                                             | ข้อมูลการเบิก                          | Username (Email):         |                        | @Rtaf.mi.th   |             |                     |                   |   |
|                                                             | ข้อมูลLmisเดิม                         | ชื่อ-สกุล                 |                        |               |             |                     |                   |   |
|                                                             | ข้อมูลการเบิก ระบุทะเบียน              | หน่วยงาน: -               | . •                    |               |             |                     |                   |   |
|                                                             |                                        | ตำแหน่ง:                  |                        |               |             |                     |                   |   |
|                                                             |                                        | เบอร์ติดต่อ               |                        |               |             |                     |                   |   |
|                                                             |                                        |                           | ส่งข้อมอ               |               |             |                     |                   | ľ |
|                                                             |                                        | _                         |                        |               |             |                     |                   |   |
|                                                             |                                        | รับควา                    | ามคิดเห็น ข้อเสนอแนะ   |               |             |                     |                   |   |
|                                                             |                                        |                           |                        |               |             |                     |                   |   |
|                                                             |                                        |                           |                        |               |             |                     |                   |   |
|                                                             | U.                                     | Ш.<br>                    |                        |               |             |                     |                   |   |
|                                                             | เลือก                                  | กเมนู รายงา               | าน>>ข้อมู              | ลการเบิ       | <u>ר</u>    |                     |                   |   |

## การค้นหาข้อมูลการเบิก-จ่ายพัสดุของยานพาหนะ

| 3 10.107.73.109/reg/viewl                      | iis ×                                         |                                              |                                      |                                              | tai 🗕 🗊 💌 🗙                      |
|------------------------------------------------|-----------------------------------------------|----------------------------------------------|--------------------------------------|----------------------------------------------|----------------------------------|
| $\leftrightarrow$ $\rightarrow$ C (i) 10.107.7 | 3.109/reg/viewlistreport_history_All          | .php                                         |                                      |                                              | ☆ 😔 :                            |
| n                                              | <b>รมขนส่งทหารอาก</b><br>Transportation       | <b>וח</b><br>, RTAF                          |                                      |                                              | ร.ต.พัทธกรณ์ ทรัพย์เจริญ         |
| หน้าแรก                                        | ระเบียบ คำสั่ง คำแนะนำ                        | รายละเอียดยานพาหนะ                           | ข้อมูล                               | <ul> <li>ตรวจสอบเลขทะเบียนว่าง</li> </ul>    | คู่มือเส้นทางคมนาคม              |
| เพิ่มข้อมูล                                    | ∗ รายงาน ∗                                    | ออกจากระบบ                                   |                                      |                                              |                                  |
| วันที่เริ่ม<br>วันที่สิ้นสุด                   | 11/14/2017<br>11/14/2017<br>GET data          |                                              |                                      |                                              |                                  |
| Export to Excel                                |                                               |                                              |                                      |                                              |                                  |
|                                                |                                               |                                              |                                      |                                              |                                  |
| *เนื่องจา<br>ควรระบุ                           | ระบุวัน1์<br>ากข้อมูลมีปริม<br>ระยะเวลาที่สั้ | กี่ต้องการค้น<br>เาณเยอะ แล<br>น เพื่อให้สาม | เหาข้อมูล<br>าะเรียกจาก<br>มาถดึกข้อ | และกด GET c<br>กระบบ INVS โ<br>มูลได้สมบูรณ์ | data<br>โดยตรง<br>เช่น 1-2 เดือน |

22

### การค้นหาข้อมูลการเบิก-จ่ายพัสดุ ของยานพาหนะ

|                                                                                                    |                                                                                                    |                                                                                                    |                                                                                                    |                                                                                                    |                                                                                                    |                                             |                                                                            |                                                                 |                                                                 |                                                            | a.vi. ni                                                      | -   |
|----------------------------------------------------------------------------------------------------|----------------------------------------------------------------------------------------------------|----------------------------------------------------------------------------------------------------|----------------------------------------------------------------------------------------------------|----------------------------------------------------------------------------------------------------|----------------------------------------------------------------------------------------------------|---------------------------------------------|----------------------------------------------------------------------------|-----------------------------------------------------------------|-----------------------------------------------------------------|------------------------------------------------------------|---------------------------------------------------------------|-----|
| หน้าแรก                                                                                                    | ระเบียบ                                                                                                    | คำสั่ง คำแนะนำ                                                                                                    | รายละเอียดยานพาหนะ                                                                                                    | ข้อมูล                                                                                                    | -                                                                                                    | ตรวจสอ                                      | บเลขทะ                                                                     | เบียนว่าง                                                       | ง คู่มี                                                         | ไอเส้นทางคมนาคม                                            | เพิ่มข้อมูล                                                   | ຸເລ |
| รายงาน                                                                                                    | ∗ ออกจาก                                                                                                    | าระบบ                                                                                                    |                                                                                                    |                                                                                                    |                                                                                                    |                                             |                                                                            |                                                                 |                                                                 |                                                            |                                                               |     |
|                                                                                                    |                                                                                                    |                                                                                                    |                                                                                                    |                                                                                                    |                                                                                                    |                                             |                                                                            |                                                                 |                                                                 |                                                            |                                                               |     |
|                                                                                                    |                                                                                                    |                                                                                                    |                                                                                                    |                                                                                                    |                                                                                                    |                                             |                                                                            |                                                                 |                                                                 |                                                            |                                                               |     |
| วันเพื่                                                                                                    | <b>Š</b> u 10/14/                                                                                                    | 2017                                                                                                    |                                                                                                    |                                                                                                    |                                                                                                    |                                             |                                                                            |                                                                 |                                                                 |                                                            |                                                               |     |
| านทเ                                                                                                    | 30 10/14/<br>4                                                                                                    | 2017                                                                                                    |                                                                                                    |                                                                                                    |                                                                                                    |                                             |                                                                            |                                                                 |                                                                 |                                                            |                                                               |     |
| วันที่ส                                                                                                    | สนสุด 11/14/                                                                                                    | 2017                                                                                                    |                                                                                                    |                                                                                                    |                                                                                                    |                                             |                                                                            |                                                                 |                                                                 |                                                            |                                                               |     |
|                                                                                                    | GET da                                                                                                    | ata                                                                                                    |                                                                                                    |                                                                                                    |                                                                                                    |                                             |                                                                            |                                                                 |                                                                 |                                                            |                                                               |     |
|                                                                                                    |                                                                                                    |                                                                                                    |                                                                                                    |                                                                                                    |                                                                                                    |                                             |                                                                            |                                                                 |                                                                 |                                                            |                                                               |     |
|                                                                                                    |                                                                                                    |                                                                                                    |                                                                                                    |                                                                                                    |                                                                                                    |                                             |                                                                            |                                                                 |                                                                 |                                                            |                                                               |     |
|                                                                                                    |                                                                                                    |                                                                                                    |                                                                                                    |                                                                                                    |                                                                                                    |                                             |                                                                            |                                                                 |                                                                 |                                                            |                                                               |     |
|                                                                                                    |                                                                                                    |                                                                                                    |                                                                                                    |                                                                                                    |                                                                                                    |                                             |                                                                            |                                                                 |                                                                 |                                                            |                                                               |     |
| 211 รายการ                                                                                                    | เวลเพื่องเ                                                                                                    | 12810                                                                                                    | สิ่วมัสด                                                                                                    | 2000                                                                                                    | มม่อยขับ                                                                                                    | 5303                                        | 100                                                                        | ว่ายแล้ว                                                        | ด้องว่อย                                                        | นจัดสามอาสา่าย                                             | waturoossiat                                                  |     |
| 211 รายการ<br>ันที่                                                                                                    | เลขที่จ่าย                                                                                                    | เลขพัสดุ<br>500055007070                                                                                                    | ชื่อพัสตุ<br>50 - รับน์                                                                                                    | สถานะ                                                                                                    | หน่วยนับ                                                                                                    | 5191                                        | เบิก                                                                       | จ่ายแล้ว                                                        | ค้างจ่าย                                                        | หลักฐานการจ่าย                                             | หมายเหตุการจ่าย                                               |     |
| 211 รายการ<br>กันที่<br>14/11/2017                                                                                                   | เลขที่จ่าย<br>RU24WH173170002                                                                                                    | เลขพัสดุ<br>5930356207070                                                                                                    | ชื่อพัสดุ<br>ดิมิตสวิทย์                                                                                                    | สถานะ<br>รออนุ                                                                                                    | หน่วยนับ<br>. EA                                                                                                    | 5191<br>500                                 | เบิก<br>1                                                                  | จ่ายแล้ว<br>1                                                   | ค้างจ่าย<br>0                                                   | หลักฐานการจ่าย<br>รถขับเคลื่อนด้วยมอ                       | หมายเหตุการจ่าย<br>. จ่ายให้กับ ผยส.กร                        |     |
| 211 รายการ<br>กันที่<br>14/11/2017<br>14/11/2017                                                                                     | เลขที่จ่าย<br>RU24WH173170002<br>RU24WH173170001                                                                                                    | เลขพัสดุ<br>5930356207070<br>2930356200310                                                                                                    | ขื่อพัสดุ<br>ลิมิตสวิทข์<br>ใบพัดลมหม่อน้ำ                                                                                                    | สถานะ<br>รออนุ<br>รออนุ                                                                                           | หน่วยนับ<br>. EA<br>. EA                                                                                                    | ราคา<br>500<br>1250                         | เบิก<br>1<br>1                                                             | จ่ายแล้ว<br>1<br>1                                              | ค้างจ่าย<br>0<br>0                                              | หลักฐานการจ่าย<br>รถขับเคลื่อนด้วยมอ<br>รถบรรพุกเล็กนิสสัน | หมายเหตุการจ่าย<br>จ่ายให้กับ ผยส.กร<br>จ่ายให้กับ ผยส.กร     |     |
| 211 รายการ<br>กันที่<br>14/11/2017<br>14/11/2017<br>14/11/2017                                                                       | เลขที่จ่าย<br>RU24WH173170002<br>RU24WH173170001<br>RU24WH172920002                                                                                                    | เลขพัสดุ<br>5930356207070<br>2930356200310<br>2510356204879                                                                                                    | ขือพัสดุ<br>สิมิตสวิทข์<br>ใบพัดลมหม่อน้ำ<br>ยางขอบประดูหน้าข้าย                                                                                                    | สถานะ<br>รออนุ<br>รออนุ<br>รออนุ                                                                                  | หน่วยนับ<br>EA<br>EA<br>EA                                                                                                    | ราคา<br>500<br>1250                         | ເນົກ<br>1<br>1<br>2                                                        | จ่ายแล้ว<br>1<br>1<br>0                                         | ค้างจ่าย<br>0<br>0<br>2                                         | หลักฐานการจ่าย<br>รถขับเคลื่อนด้วยมอ<br>รถบรรทุกเล็กนิสสัน | หมายเหตุการจ่าย<br>จ่ายให้กับ ผขส.กร<br>จ่ายให้กับ ผขส.กร     |     |
| 211 รายการ<br>กันที่<br>14/11/2017<br>14/11/2017<br>14/11/2017<br>14/11/2017                                                         | เลขที่จ่าย<br>RU24WH173170002<br>RU24WH173170001<br>RU24WH172920002<br>RU24WH172920001                                                                                                    | <b>เลขพัสคุ</b><br>5930356207070<br>2930356200310<br>2510356204879<br>2510356189988                                                                                                    | ขื้อพัสดุ<br>ดิมิดสวิทย์<br>ใบพัดลมหม่อน้ำ<br>ยางขอบประดูหน้าข้าย<br>ยางขอบประดูหน้า ขวา                                                                                             | สถานะ<br>รออนุ<br>รออนุ<br>รออนุ<br>รออนุ                                                                         | <u>หน่วยนับ</u><br>EA<br>EA<br>EA<br>EA                                                                                       | ราคา<br>500<br>1250                         | ເນົກ<br>1<br>1<br>2<br>2                                                   | จ่ายแล้ว<br>1<br>1<br>0<br>0                                    | ศ้างจ่าย<br>0<br>0<br>2<br>2                                    | หลักฐานการจ่าย<br>รถบับเคลื่อนด้วยมอ<br>รถบรรทุกเล็กนิสสัน | หมายเหตุการจ่าย<br>. จ่ายให้กับ ผขส.กร<br>จ่ายให้กับ ผขส.กร   | •   |
| 211 รายการ<br>กมที<br>14/11/2017<br>14/11/2017<br>14/11/2017<br>14/11/2017<br>14/11/2017                                             | <mark>เลขที่จ่าย</mark><br>RU24WH173170002<br>RU24WH173170001<br>RU24WH172920002<br>RU24WH172920001<br>RU1WH173170012                                                                                                    | เลขพัสดุ<br>5930356207070<br>2930356200310<br>2510356204879<br>2510356189988<br>2530356202118                                                                                                    | ชื่อพัสดุ<br>ดิมิตสวิทย์<br>ใบพัดสมหม่อน้ำ<br>ยางขอบประดูหน้าข้าย<br>ยางขอบประดูหน้า ขวา<br>ผ้าห้ามล้อหลังพร้อมกำม                                                                   | สถานะ<br>รออนุ<br>รออนุ<br>รออนุ<br>รออนุ<br>รออนุ                                                                | หน่วยนับ           EA           EA           EA           EA           EA           A                                         | ราคา<br>500<br>1250<br>2100                 | เปิก<br>1<br>1<br>2<br>2<br>1                                              | จ่ายแล้ว<br>1<br>1<br>0<br>0                                    | ค้างจ่าย<br>0<br>0<br>2<br>2<br>1                               | หลักฐานการจ่าย<br>รถบับเคลื่อนด้วยมอ<br>รถบรรทุกเล็กนิสสัน | หมายเหตุการจ่าย<br>. จ่ายให้กับ ผขส.กร<br>จ่ายให้กับ ผขส.กร   | ••  |
| 211 รายการ<br>กันที่<br>14/11/2017<br>14/11/2017<br>14/11/2017<br>14/11/2017<br>14/11/2017<br>14/11/2017                             | <ul> <li>เลขที่จ่าย</li> <li>RU24WH173170002</li> <li>RU24WH173170001</li> <li>RU24WH172920002</li> <li>RU24WH172920001</li> <li>RU11WH173170012</li> <li>RU11WH173170012</li> </ul>                                                                                          | <mark>เลษพัสคุ</mark><br>5930356207070<br>2930356200310<br>2510356204879<br>2510356189988<br>2530356202118<br>2530356202118                                                                                                    | ชื่อพัสดุ<br>ดิมิดสวิทย์<br>ใบพัดสมหม้อน้ำ<br>ยางขอบประดูหน้าข้าย<br>ยางขอบประดูหน้า ขวา<br>ผ้าห้ามล้อหลังพร้อมก้าม<br>ผ้าห้ามล้อหลังพร้อมก้าม                                       | สถานะ<br>รออนุ<br>รออนุ<br>รออนุ<br>รออนุ<br>รออนุ<br>รออนุ<br>รออนุ                                              | <ul> <li>พน่วยนับ</li> <li>EA</li> <li>EA</li> <li>EA</li> <li>EA</li> <li>EA</li> <li>AY</li> <li>AY</li> </ul>              | ราคา<br>500<br>1250<br>2100<br>2100         | ເນົກ<br>1<br>2<br>2<br>1<br>1                                              | จ่ายแล้ว<br>1<br>1<br>0<br>0<br>0                               | ต้างจ่าย<br>0<br>2<br>2<br>1                                    | หลักฐานการจ่าย<br>รถบับเคลื่อนด้วยมอ<br>รถบรรทุกเล็กนิสสัน | หมายเหตุการจ่าย<br>. จ่ายให้กับ ผขส.กร<br>จ่ายให้กับ ผขส.กร   | ••  |
| 211 รายการ<br>ทันที่<br>14/11/2017<br>14/11/2017<br>14/11/2017<br>14/11/2017<br>14/11/2017<br>14/11/2017                             | <mark>เลขที่จ่าย</mark><br>RU24WH173170002<br>RU24WH173170001<br>RU24WH172920002<br>RU24WH172920001<br>RU11WH173170012<br>RU11WH173170012<br>RU11WH173170011                                                                                                    | <mark>เลษพัสดุ</mark><br>5930356207070<br>2930356200310<br>2510356204879<br>2510356189988<br>2530356202118<br>2530356202118<br>2530356202119                                                                                                    | ชื่อพัสดุ<br>ลิมิตสวิทย์<br>ใบพัดลมหม้อน้ำ<br>ยางขอบประดูหน้าข้าย<br>ยางขอบประดูหน้า ขวา<br>ผ่าห้ามล้อหลังพร้อมกำม<br>ผ่าห้ามล้อหลังพร้อมกำม<br>ผ่าคิสเบรคหน้า                       | สถานะ<br>รออนุ<br>รออนุ<br>รออนุ<br>รออนุ<br>รออนุ<br>รออนุ<br>รออนุ<br>รออนุ                                     | หม่วยมับ           EA           EA           EA           EA           A           A           AY           AY                | ราคา<br>500<br>1250<br>2100<br>2100<br>2815 | เบิก<br>1<br>2<br>2<br>1<br>1<br>1<br>1                                    | จ่ายแล้ว<br>1<br>1<br>0<br>0<br>0<br>0                          | ต้างจ่าย<br>0<br>2<br>2<br>1<br>1<br>1                          | หลักฐานการจ่าย<br>รถขับเคลื่อนด้วยมอ<br>รถบรรทุกเล็กนิสสัน | หมายเหตุการจ่าย<br>. จ่ายให้กับ ผขส.กร<br>จ่ายให้กับ ผขส.กร   | ••  |
| 211 รายการ<br>กันที่<br>14/11/2017<br>14/11/2017<br>14/11/2017<br>14/11/2017<br>14/11/2017<br>14/11/2017<br>14/11/2017               | เลขที่จ่าย           RU24WH173170002           RU24WH173170001           RU24WH172920002           RU24WH172920001           RU11WH173170012           RU11WH173170012           RU11WH173170011           RU11WH173170010                                                    | <mark>เลษพัสคุ</mark><br>5930356207070<br>2930356200310<br>2510356204879<br>2510356189988<br>2530356202118<br>2530356202118<br>2530356202119<br>2530356212345                                                                                                    | ชื่อพัสดุ<br>ลิมิตสวิทย์<br>ใบพัดลมหม้อน้ำ<br>ยางขอบประดูหน้าข้าย<br>ยางขอบประดูหน้า ขวา<br>ผ้าห้ามล้อหลังพร้อมกำม<br>ผ้าหัามล้อหลังพร้อมกำม<br>ผ้าดิสเบรคหน้า<br>เชื่อดีแชอรหน้า    | สถานะ<br>รออนุ<br>รออนุ<br>รออนุ<br>รออนุ<br>รออนุ<br>รออนุ<br>รออนุ<br>รออนุ<br>รออนุ<br>รออนุ                   | พม่วยมับ           EA           EA           EA           EA           AY           AY           EA                           | ราคา<br>500<br>1250<br>2100<br>2100<br>2815 | ເນີກ<br>1<br>2<br>2<br>1<br>1<br>1<br>2                                    | จ่ายแล้ว<br>1<br>1<br>0<br>0<br>0<br>0<br>0<br>0<br>0           | ต้างจ่าย<br>0<br>2<br>2<br>1<br>1<br>1<br>2                     | หลักฐานการจ่าย<br>รถขับเคลื่อนด้วยมอ<br>รถบรรทุกเล็กนิสสัน | หมายเหตุการจ่าย<br>. จ่ายให้กับ ผขส.กร<br>. จ่ายให้กับ ผขส.กร | ••• |
| 211 รายการ<br>กันที่<br>14/11/2017<br>14/11/2017<br>14/11/2017<br>14/11/2017<br>14/11/2017<br>14/11/2017<br>14/11/2017<br>14/11/2017 | เลขที่จ่าย           RU24WH173170002           RU24WH173170001           RU24WH172920002           RU24WH172920001           RU1WH173170012           RU11WH173170012           RU11WH173170011           RU11WH173170010           RU11WH173170010           RU11WH173170010 | เลบพัสดุ           5930356207070           2930356200310           2510356204879           2510356189988           2530356202118           2530356202118           2530356202119           2530356202118           2530356202118           2530356202118           2530356202118           2530356202118           2530356202118           2530356212345           2530356212345 | ชื่อพัสดุ<br>ดิมิตสวิทช์<br>ใบพัดลมหม้อน้ำ<br>ยางขอบประดูหน้าข้าย<br>ยางขอบประดูหน้า ขวา<br>ผ้าห้ามล้อหดังพร้อมกำม<br>ผ้าหิสเบรดหน้า<br>เข้นเชอร์ห้ามล้อหน้า<br>เข็นเชอร์ห้ามล้อหน้า | สถานะ<br>รออนุ<br>รออนุ<br>รออนุ<br>รออนุ<br>รออนุ<br>รออนุ<br>รออนุ<br>รออนุ<br>รออนุ<br>รออนุ<br>รออนุ<br>รออนุ | หน่วยมับ           EA           EA           EA           EA           AY           AY           AY           EA           EA | ราคา<br>500<br>1250<br>2100<br>2100<br>2815 | ເນົກ<br>1<br>2<br>2<br>1<br>1<br>1<br>2<br>2<br>2<br>2<br>2<br>2<br>2<br>2 | จ่ายแล้ว<br>1<br>0<br>0<br>0<br>0<br>0<br>0<br>0<br>0<br>0<br>0 | ศ้างจ่าย<br>0<br>2<br>2<br>1<br>1<br>1<br>2<br>2<br>2<br>2<br>2 | หลักฐานการจ่าย<br>รถขับเคลื่อนด้วยมอ<br>รถบรรทุกเล็กนิสสัน | หมายเหตุการจ่าย<br>. จ่ายให้กับ ผขส.กร<br>จ่ายให้กับ ผขส.กร   | ••  |

23

#### การค้นหาข้อมูลการเบิก-จ่ายพัสดุ ของยานพาหนะ

|    | J 17 €     | *   -            | _                       | exportExcel (1).                                                                             | xls - Microsoft   | Excel              | _            | -      | _              | -             | _                                         |                                                  | 1 ×                       |
|----|------------|------------------|-------------------------|----------------------------------------------------------------------------------------------|-------------------|--------------------|--------------|--------|----------------|---------------|-------------------------------------------|--------------------------------------------------|---------------------------|
| F  | ile Hom    | e Insert Page L  | ayout Formulas Da       | ta Review View Easy Document Crea                                                            | tor Acroba        | t                  |              |        |                |               |                                           | ۵ 😮                                              | - 🗗 🛛                     |
|    | 🔏 Cut      | Calibri          | • 10 • A A              | ≡ <sub>≡</sub>   ≫r-<br>⊟ <sup>1</sup> Wrap Text                                             | General           | *                  |              |        |                | ÷             |                                           | Σ AutoSum - A                                    | ħ                         |
| Pa | te         | at Painter B I U | • <u>·</u> · <u>A</u> • | 📰 🚍 🗐 🖆 📴 Merge & Center 🗸                                                                   | \$ - % ,          | 00. 0.⇒<br>0.≼ 00. | Conditional  | Forn   | nat Cell       | Insert        | Delete Form                               | nat Sort & Fi                                    | nd &                      |
|    | Clipboard  | G.               | Font 5                  | Alignment                                                                                    | Number            | G                  | Formatting * | Styles | Die * Styles * |               | Cells                                     | Editing                                          | iect *                    |
|    | C3206      | - (= × -         | fx '2530356206449       |                                                                                              |                   |                    |              |        |                |               |                                           |                                                  | ¥                         |
|    | А          | В                | с                       | D                                                                                            | E                 | F                  | G            | н      | 1              | J             |                                           | К                                                | E                         |
| 1  | วันที่     | เลขที่จ่าย       | เลขพัสดุ                | ชื่อพัสดุ                                                                                    | สถานะ             | หน่วยนับ           | ราคา         | เมิก   | จ่ายแล้ว ่ค้า  | งจ่าย         | ۱                                         | หมายเหตุการเบิก                                  |                           |
| 2  | 14/11/2017 | RU24WH173170002  | '5930356207070          | ลิมิตสวิทช์                                                                                  | รออนุมัติ         | EA                 | 500          | 1      | 1              | 5<br>0 5      | รถขับเคลื่อนด้ว<br>56635                  | ยยมอเตอร์ไฟฟ้า รุ่น2014 กห                       | จ่ายให้                   |
| 3  | 14/11/2017 | RU24WH173170001  | 2930356200310           | ใบพัดลมหม้อน้ำ                                                                               | รออนุมัติ         | EA                 | 1250         | 1      | 1              | 0 5           | รถบรรทุกเล็กนิ                            | ัสสันบิ๊กเอ็ม รุ่น1997 กห53909                   | ร จ่ายให้                 |
| 4  | 14/11/2017 | RU24WH172920002  | '2510356204879          | ยางขอบประตูหน้าช้าย                                                                          | <b>ຮ</b> ວວນ,ນັຕິ | EA                 |              | 2      | 0              | 2             |                                           | ·                                                |                           |
| 5  | 14/11/2017 | RU24WH172920001  | '2510356189988          | ยางขอบประตูหน้า ขวา                                                                          | <b>ຣ</b> ວວນ,ມັຕິ | EA                 |              | 2      | 0              | 2             |                                           |                                                  |                           |
| 6  | 14/11/2017 | RU11WH173170012  | '2530356202118          | ผ้าห้ามล้อหลังพร้อมก้าม                                                                      | <b>ຣ</b> ວວນຸມັຕີ | AY                 | 2100         | 1      | 0              | 1             |                                           |                                                  |                           |
| 7  | 14/11/2017 | RU11WH173170012  | 2530356202118           | ผ้าห้ามล้อหลังพร้อมก้าม                                                                      | <b>ຣ</b> ວວນ,ມັຕິ | AY                 | 2100         | 1      | 0              | 1             |                                           |                                                  |                           |
| 8  | 14/11/2017 | RU11WH173170011  | 2530356202119           | ผ้าดีสเบรคหน้า                                                                               | <b>ຣ</b> ວວນຸມັຕີ | AY                 | 2815         | 1      | 0              | 1             |                                           |                                                  |                           |
| 9  | 14/11/2017 | RU11WH173170010  | 2530356212345           | เช็นเซอร์ท้ามล้อหน้า                                                                         | <b>ຣ</b> ວວນ,ມັຕິ | EA                 |              | 2      | 0              | 2             |                                           |                                                  |                           |
| 10 | 14/11/2017 | RU11WH173170010  | 2530356212345           | เช็นเซอร์ท้ามล้อหน้า                                                                         | <b>ຣ</b> ວວນ,ມັຕິ | EA                 |              | 2      | 0              | 2             |                                           |                                                  |                           |
| 11 | 14/11/2017 | RU11WH173130030  | 2520356206914           | ตุ๊กตาเพลากลาง                                                                               | <b>ຣ</b> ວວນ,ມັຕີ | EA                 | 1690.5       | 1      | 0              | 1             |                                           |                                                  |                           |
| 12 | 14/11/2017 | RU11WH173130029  | 2520356192798           | ชิลเพื่องเดือยหมู                                                                            | <b>ຣ</b> ວວນ,ມັຕິ | EA                 |              | 1      | 0              | 1             |                                           |                                                  |                           |
| 13 | 14/11/2017 | RU11WH173130028  | 2520356192793           | ชีลท้ายเกียร์                                                                                | <b>ຣ</b> ວວນ,ນັຕິ | EA                 |              | 1      | 0              | 1             |                                           |                                                  |                           |
| 14 | 14/11/2017 | RU11WH173130027  | 2520356192352           | ยอยล์เพลากลาง                                                                                | <b>ຣ</b> ວວນຸມັຕົ | EA                 | 1150         | 3      | 0              | 3<br>1        | โตโยต้า ไฮลัง                             | กซ์ ไทเกอร์ <mark>แ</mark> บบLN 155 R            |                           |
| 15 | 14/11/2017 | RU11WH173130026  | 2540356192349           | โช้คอัพหลัง                                                                                  | <b>ຣ</b> ວວນຸມັຕີ | EA                 | 1112.8       | 2      | 2              | т О           | rmdst กห.53                               | 3028 (สร.ดน.)                                    | สร.ดน.                    |
| 16 | 14/11/2017 | RU11WH173130025  | 2540356192348           | โช้คอัพหน้า                                                                                  | <b>ຮ</b> ວວນ,ມັຕິ | EA                 | 695          | 2      | 0              | 2             |                                           |                                                  |                           |
| 17 | 14/11/2017 | RU11WH162590073  | '2610356100630          | ยางในขนาด 9.00-20                                                                            | ວນຸມັດີ           | EA                 | 500          | 6      | 6              | 7<br>0 (<br>7 | 75-59-2542 HI<br>สร.ภข.)<br>75-59-2402 HI | NO กห.57720 แบบFE2JJKA<br>NO กห.57720 แบบFE2JJKA | สร.ภข.                    |
| 18 | 14/11/2017 | RU11WH162100003  | 2610356103409           | ยางนอกขนาด 9.00-20 (ดอกเรียบ )                                                               | อนุมัติ           | EA                 | 8500         | 6      | 6              | 0 (           | สร.ภข.)                                   |                                                  | สร.ภข.                    |
| 19 | 14/11/2017 | RU08WH173180002  | '6810356392597          | น้ำกลั่นแบบขวด                                                                               | <b>ຣ</b> ລວນ,ມັຕີ | BT                 | 22           | 60     | 60             | 0 ι           | พื่อใช้กับรถยน                            | เต๋ ฝขส.กรก.พธ.ทอ.                               | จ่ายขอ                    |
| 20 | 14/11/2017 | RU06WH162150003  | '2610356103409          | ยางนอกขนาด 9.00-20 (ดอกเรียบ )                                                               | อนุมัติ           | EA                 | 8500         | 6      | 6              | 0 1           | ใช้กับรถล่าเลีย                           | งน้ำ หมายเลข กห.57727                            | ของเก่า                   |
| 21 | 14/11/2017 | RU06WH162150002  | 2610356100630           | ยางในขนาด 9.00-20<br>ยางหองขนาด 8.00-16.5.6% ปีสังหลัง                                       | อนุมัติ           | EA                 | 500          | 6      | 6              | 01            | ใช้กับรถลำเลีย<br>ใช้กับรถสายพ            | งน้ำ หมายเลข กห.57727<br>พล่วเอียง TUC ทะเบียง   | ของเก่า                   |
| 22 | 14/11/2017 | RU03WH171110002  | '2610356391976          | ย เงินอกขนาด 8.00-16.5 GSE LT ล้อหลัง<br>พร้อมจุ๊ปเลส<br>ยวงนอองบวด 8.00-16.5 GSE LT ล้อหลัง | อนุมัติ           | EA                 | 16800        | 4      | 4              | 0 5           | เขาบรถดายพ<br>58144<br>ใช้ถับรถสายพา      | านลำเลียง TUG ทะเบียน                            | กจย.ฯ                     |
| 23 | 14/11/2017 | RU03WH171110001  | '2610356391976          | พร้อมจุ๊ปเลส                                                                                 | อนุมัติ           | EA                 | 16800        | 4      | 4              | 0 5           | 58141                                     |                                                  | กจย.ฯ<br>เพื่อใช้<br>แบบ  |
| 24 | 14/11/2017 | RB56WH162720013  | '2610356100630          | ยางในขนาด 9.00-20                                                                            | อนุมัติ           | EA                 | 500          | 10     | 6              | 0 ι           | พื่อใช้กับรถบร                            | รทุกขนาดใหญ่ กห.55474                            | 55474<br>เพื่อ่ใช้<br>แบบ |
| 25 | 14/11/2017 | RB56WH162720012  | 2610356103409           | ยางนอกขนาด 9.00-20 (ดอกเรียบ )                                                               | อนุมัติ           | EA                 | 8500         | 10     | 6              | 0ι            | พื่อใช้กับรถบร                            | รทุกขนาดใหญ่ กห.55474                            | 55474                     |

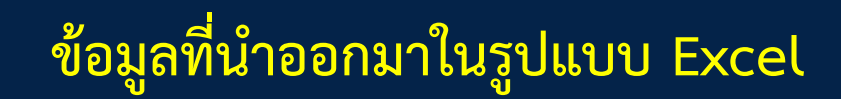

| 10.107.73.109/reg/index. ×                     |                                                     |                            |                       |                       | rtal                | _ <b>0 _ X</b> _ |  |
|------------------------------------------------|-----------------------------------------------------|----------------------------|-----------------------|-----------------------|---------------------|------------------|--|
| $\leftarrow$ $\rightarrow$ C (i) 10.107.73.109 | /reg/index.php                                      |                            |                       |                       |                     | ☆ 🧇 :            |  |
| 🧕 กรม                                          | <b>เขนส่งทหารอากา</b><br><sup>Transportation,</sup> | <b>คี</b><br>RTAF          |                       |                       | ร.ด.พัทธกรถ         | ิ                |  |
| หน้าแรก                                        | ระเบียบ คำสั่ง คำแนะนำ                              | รายละเอียดยานพาหนะ         | ข้อมูล 🔻              | ตรวจสอบเลขทะเบียนว่าง | คู่มือเส้นทางคมนาคม |                  |  |
| เพิ่มข้อมูล 🔹                                  | รายงาน 🔹                                            | ออกจากระบบ                 |                       |                       |                     |                  |  |
| *ผู้ที่ต้องการเข้าใช้ระบบ กรุณ                 | สถานภาพ(ส่วนงาน)<br>รายงานการจ่ายพัสด               | บียน เพื่อรวบรวมข้อมูล และ | ะกำหนดสิทธิ์การใช้งาน |                       |                     |                  |  |
|                                                | สนับสนุนหน่วย                                       |                            | ลงทะเบียน             |                       |                     |                  |  |
|                                                | ข้อมูลการเบิก<br>ข้อมอ <sup>ู</sup> ้               | Username (Email):          | @Rta                  | af.mi.th              |                     |                  |  |
|                                                | ข้อมูลการเบิก ระบุทะเบียน                           | ชื่อ-สกุล<br>หน่วยงาน: -   |                       |                       |                     |                  |  |
|                                                |                                                     | ตำแหน่ง:                   |                       |                       |                     |                  |  |
|                                                |                                                     | เบอร์ติดต่อ                |                       |                       |                     |                  |  |
|                                                |                                                     | 3                          | ส่งข้อมูล             |                       |                     |                  |  |
|                                                |                                                     | รับควา                     | เมคิดเห็น ข้อเสนอแนะ  |                       |                     |                  |  |
|                                                | รายละเอียด                                          |                            |                       |                       |                     |                  |  |
|                                                | เลือกเบเ                                            | า รายงาน>                  | >ข้อมลการเ            | าโก ระเเทะ            | เก๋ไยเาม            |                  |  |

ับ

9

ขั

| <b>Q</b> lo              | ocalhost/reg/viewlistseal ×                                                |                                                               |
|--------------------------|----------------------------------------------------------------------------|---------------------------------------------------------------|
| $\leftarrow \rightarrow$ | C Olocalhost/reg/viewlistsearch_History_inDB.php                           | ☆ 🖗 🗄                                                         |
| 4                        | กรมขนส่งทหารอากาศ Transportation, RTAF                                     | ร.ด.พัทธกรณ์ ทรัพย์เจริญ                                      |
| หน้า                     | าแรก ระเบียบ คำสั่ง คำแนะนำ รายละเอียดยานพาหนะ ข้อมูล                      | <ul> <li>๑รวจสอบเลขทะเบียนว่าง คู่มือเส้นทางคมนาคม</li> </ul> |
| เพิ่ม                    | ข้อมูล รายงาน ร ออกจากระบบ                                                 |                                                               |
| ข้อมูล                   | ประเภท: ทั้งหมด<br>เลขทะเบียน:<br>ศันทา<br>เการเบิก ต.ค.2015 - 9 พ.ย. 2017 |                                                               |
|                          | ระบุหมายเลขทะเบียน<br>*ข้อมออะเอ็มเข้อมอไปอ่อสอ คระแะเอออไ                 | รถ>> กดค้นหา<br>อ้าวออซ้าวออาเพียรอออ                         |
|                          |                                                                            | ทงกาขอดว่ามหับว่ากรู 2                                        |

| 🕘 localho                              | ost/reg/viewlistsea ×                   |                                           | -                                                  |          |            |          |           |          |                                         |                                                                               | risi                         | _ <b>0</b> _ × |
|----------------------------------------|-----------------------------------------|-------------------------------------------|----------------------------------------------------|----------|------------|----------|-----------|----------|-----------------------------------------|-------------------------------------------------------------------------------|------------------------------|----------------|
| $\leftrightarrow$ $\Rightarrow$ C      | localhost/reg/                          | viewlistsearch_History_i                  | nDB.php?check=1&typeIssue=%25&                     | regId2=5 | 7726&che   | ck=1&bnt | tSearchRe | eg=ด้นหา |                                         |                                                                               |                              | ☆ 🧇 🗄          |
|                                        | 🧿 กรม                                   | <b>ขนส่งทหารอ</b><br><sup>Transport</sup> | <b>ากาศ</b><br>tation, RTAF                        |          |            |          |           |          |                                         |                                                                               | ร.ด.พัทธกรณ                  | (์ ทรัพย์เจริญ |
| หน้าแรก                                |                                         | ระเบียบ คำสั่ง คำแนะ                      | น้ำ รายละเอียดยานพาหนะ                             | ข้อมูล   |            |          | ▼ @50     | จสอบเลข  | ขทะเบ <mark>ี</mark> ยนว่า <sub>ง</sub> | ง คู่มือเส้นทาง                                                               | คมนาคม                       |                |
| เพิ่มข้อมูล                            | ิล 🔻                                    | รายงาน                                    | <ul> <li>■ ออกจากระบบ</li> </ul>                   |          |            |          |           |          |                                         |                                                                               |                              |                |
| ประ<br>เลข                             | หภท:<br>มทะเบียน:                       | ทั้งหมด ▼<br>57726<br>ค้นหา               |                                                    |          |            |          |           |          |                                         |                                                                               |                              |                |
| ข้อมูลการเ<br>แสดง 26รา<br>Export to E | เบิก ต.ค.2015 - 9 พ.เ<br>ายการ<br>Excel | a. 2017                                   |                                                    |          |            |          |           |          |                                         |                                                                               |                              |                |
| วันที่                                 | Doc                                     | PN                                        | ชื่อ                                               | สถานะ    | หน่วย      | ราคา     | เบิก      | จ่าย     | ค้างจ่าย                                | หมายเหตุ                                                                      | หลักฐาน                      | ผู้เบิก        |
| 2017-02-<br>11                         | RU11WH1730500                           | 008 '2940356188476                        | กรองหล่อลื่น                                       | อนุมัติ  | EA         | 726      | 1         | 1        | 0                                       | อีซูซู แบบ FTR<br>33H2 กห.57726                                               | สร.ขร. ว.ที่<br>155/10       | U11WH          |
| 2017-02-<br>11                         | RU11WH1730500                           | 006 '2940356167194                        | ไส้กรองอากาศอันนอก                                 | อนุมัติ  | EA         | 1245     | 1         | 1        | 0                                       | อีซูซู แบบ FTR<br>33H2 กห.57726                                               | สร.ขร. ว.ที่<br>155/10       | U11WH          |
| 2017-06-<br>30                         | RU11WH1718000                           | 016 '4730356105886                        | ท่อจ่ายน้ำผ้าใบ 2 1/2 นิ้วx20<br>ม.พร้อมหัวสวมเร็ว | ปิด      | EA         | 7500     | 2         | 2        | 0                                       | อีซุซุ สำเลียงน้ำ<br>กห.57726 แบบ<br>FTR 33 H2<br>(สร.ขร.)<br>ที่ คปอ. 75-59- | สร.ขร. ว.ที่<br>183/3.คงคลัง | U11WH          |
| 2016-05-                               |                                         |                                           | v ≈ v ⊨ v                                          | -        | <b>-</b> · |          |           | -        | <u>^</u>                                | 2628 อีซช                                                                     | สร.ขร.                       |                |
|                                        |                                         | สาม                                       | มารถนำข้อมูลอ                                      | อกม      | เาใน       | รูปแ     | ບບ        | Exc      | cel l                                   | ด้                                                                            |                              |                |

| X    | 🚽 🔊 - (*                  | ·   <del>-</del>                    | _                                 |                                        | -               | exportExce      | elHitory5   | 57726.xls -   | Micro      | soft Excel           | _                                    | _                                 | -         | _                          | e                                       |                                    |
|------|---------------------------|-------------------------------------|-----------------------------------|----------------------------------------|-----------------|-----------------|-------------|---------------|------------|----------------------|--------------------------------------|-----------------------------------|-----------|----------------------------|-----------------------------------------|------------------------------------|
|      | File Home                 | Insert Pag                          | e Layout For                      | mulas Data Revie                       | w View          | Easy Docu       | ment Cre    | ator /        | Acroba     | t                    |                                      |                                   |           |                            |                                         | a 🕜 🗖 🗗 🔀                          |
|      | 🗎 🔏 Cut                   | C. I'L.                             | 40                                |                                        | ~               | =               |             | c             |            |                      |                                      |                                   |           | <b>₽</b>                   | Σ AutoSum                               | · A 🖉 🏔                            |
|      | Copy -                    | Calibri                             | * 10                              |                                        | \$7/ ¥          | w vvrap Text    |             | General       |            | *                    |                                      |                                   |           |                            | 🚽 🐺 Fill 🔻                              | ZI II                              |
| Pa   | iste<br>↓ <b>∛</b> Format | Painter B I                         | <u>u</u> -   <u>-</u> -           | <u>≫</u> • <u>A</u> • ≣ ≣ ≡            | <b>*</b>        | 📲 Merge & C     | enter 🔹     | \$ - %        | 6,         | 00. 0.≁<br>00. ≁ 00. | Conditional Formatting * as          | ormat Cell<br>Table * Styles *    | Insert    | Delete Form                | at 🖉 Clear 🔻                            | Sort & Find &<br>Filter * Select * |
|      | Clipboard                 | Es.                                 | Font                              | Es .                                   | Alignme         | nt              | Es.         | Nu            | umber      | G.                   | Styl                                 | les                               |           | Cells                      | Ed                                      | diting                             |
|      | 114                       | - (6                                | <i>f</i> <sub>x</sub> 1           |                                        |                 |                 |             |               |            |                      |                                      |                                   |           |                            |                                         | *                                  |
| - 24 | А                         | В                                   | С                                 | D                                      |                 | E               | F           | G             | Н          | I J                  |                                      | К                                 |           |                            | L                                       | M                                  |
| 1    | หมายเลข 57726<br>รับชื่   | i<br>                               |                                   | 4                                      |                 |                 |             | ×             |            |                      |                                      |                                   |           |                            |                                         |                                    |
| 2    | 2/11/201                  | <b>เลขทจาย</b><br>7 RU11WH173050008 | <b>เลขพสด</b><br>2 12940356188476 | ชอพสด<br>กรองหล่ออื่น                  |                 | สถานะ<br>อนบัติ | หนวยน<br>FA | เบราคา<br>726 | เบกจา<br>1 | เยแลว คาง:<br>1      | จาย เ<br>เมืองชุณาเม F               | หมายเหตุการเบก<br>TR 33H2 คพ 5772 | 1         | สรขรวที่                   | หลกฐานการเบก<br>155/10                  | จายเหห<br>แ11WH                    |
| 4    | 2/11/2017                 | RU11WH173050006                     | 2940356167194                     | ไส้กรองอากาศอันนอก                     |                 | อนุมัติ         | EA          | 1245          | 1          | 1                    | 0 อีซูซู แบบ F                       | TR 33H2 กพ.5772                   | 6         | สร.ขร.ว.ที่                | 155/10                                  | U11WH                              |
| -    | c/20/204                  |                                     |                                   | ท่อจ่ายน้ำผ้าใบ 21/2นิ้ว×20            | 0 ม.พร้อมทั่วสว | ม<br>สะ         |             | 7500          |            |                      | อีชุชุ ล่าเลียง                      | น้ำ กห.57726แม                    | ענ FTR 33 | H2                         | 400/0 *-                                |                                    |
| 5    | 6/30/201                  | R011WH1/1800016                     | 4/30356105886                     | 5 (5)                                  |                 | บด              | EA          | /500          | 2          | 2                    | 0 (สร.ขร.)<br>ที่คปอ.75-59           | 9-2628 อีชช พม                    | ายเลข     | สร.ขร. ว.ท                 | 183/3.00000                             | UIIWH                              |
| 6    | 5/26/2016                 | 5 RU11WH160130062                   | 2 '2530356202747                  | ัลูกหมากคันชัก -คันส่งช้าย             | ขวา             | ปิด             | EA          | 12800         | 2          | 2                    | 0 57726 (สร.ขร.                      | )                                 |           | สร.ขร. ว.ที่4              | 10/1                                    | U11WH                              |
| 7    | 5/26/2016                 | 5 RU11WH160130060                   | 2930356212126                     | บ็มน้ำครบชด                            |                 | ปิด             | AY          | 13400         | 1          | 1                    | ที่คปอ. 75-59<br>0. 57726 (สร. ขร.)  | 9-0627 อีชชุ หมา<br>)             | ายเลข     | สร.ขร. ว.ที่4              | 10/1                                    | U11WH                              |
| Ė    | -,,                       |                                     |                                   |                                        |                 |                 |             |               |            | -                    | ที่คปอ. 75-59                        | ,<br>9-0627 อิชูชุ หมา            | ายเลข     |                            | -,-                                     |                                    |
| 8    | 5/26/2016                 | 5 RU11WH160130059                   | 2530356208733                     | กระบอกท้ามล้อหน้าขวา                   |                 | ปิด             | EA          | 8620          | 1          | 1                    | 0 57726 (สร.ยร.)                     | )<br>9.0527.5%% איזי              | 2011-2011 | สร.ขร. ว.ทั4               | 10/1                                    | U11WH                              |
| 9    | 5/26/2016                 | 5 RU11WH160130058                   | 2530356208734                     | กระบอกท้ามล้อหน้าซ้าย                  |                 | ปิด             | EA          | 8620          | 1          | 1                    | 0 57726 (สร.ขร.)                     | )<br>2-005/5115111 NM             | 10.00     | สร.ขร. ว.ที่4              | 10/1                                    | U11WH                              |
| 10   | E/26/2010                 | PU11WH16012005                      | 12520255208725                    | กระบอกทำบอ้อยอัง                       |                 | Je              | EA          | 9420          | 2          | 2                    | ที่คปอ. 75-59<br>0. 57725 (สุร.พ.ศ.) | 9-0627 อีชชุ หมา<br>ง             | ายเลข     | สะยะวลึง                   | 10/1                                    | 1111004                            |
| 10   | 5/20/2010                 | , KOIIWHIODISOUS                    | 2550556206755                     | TISEDETTI TAMENNU                      |                 | 101             | EA .        | 3420          | 2          | 2                    | ที่คปอ.75-59                         | /<br>9-0627 อีชชุ หม              | ายเลข     | N3.113. J.VI-              | 0/1                                     | OIIWH                              |
| 11   | 5/26/2016                 | 5 RU11WH160130056                   | 2530356212130                     | ) กรองดักความชื้นในระบบท้าม            | เล้อ            | ปิด             | EA          | 18700         | 1          | 1                    | 0 57726 (สร.บร.                      | )                                 |           | สร.ขร. ว.ที่4              | 10/1                                    | U11WH                              |
| 12   | 5/25/2016                 | 5 D03WH161460329                    | '2530356205875                    | ผ่าท้ามล้อหลัง                         |                 | ปิด             | EA          | 10750         |            | 4                    | 0 74-900001                          | 2 กพ.57726 จายตา                  | าม        | ISUZU FTR3<br>74-900001    | 3H2 กพ.57726 จายต                       | אר<br>RD020                        |
|      |                           |                                     |                                   |                                        |                 | -               |             |               |            |                      | ISUZU FTR33H                         | 2 กพ.57726 จ่ายตา                 | าม        | ISUZU FTR3                 | 3H2 กพ.57726 จ่ายต                      | าม                                 |
| 13   | 5/25/2016                 | 5 D03WH161460328                    | '2530356205874                    | ผาหามลอหนา                             |                 | ปด              | EA          | 10750         | Г          | 4                    | 0 74-900001<br>ISUZU FTR33H          | 2 กพ.57726 จ่ายตา                 | าม        | 74-900001<br>ISUZU FTR3    | 3H2 กพ. 57726 จ่ายต                     | RD020                              |
| 14   | 5/25/2016                 | 5 D03WH161460327                    | '2530356210599                    | วาวล์เบรคที่เท้า                       |                 | ปิด             | EA          | 22000         |            | 1                    | 0 74-900001                          |                                   |           | 74-900001                  |                                         | RD020                              |
| 15   | 5/25/2016                 | 5 D03WH161460326                    | 3110356167201                     | ลกลิ่นคลัทซ์                           |                 | ปิด             | FA          | 1200          |            | 1                    | ISUZU FTR33H2<br>0 74-900001         | 2 กพ.57726 จ่ายตา                 | าม        | ISUZU FTR3<br>74-900001    | 3H2 กพ.57726 ว่ายต                      | גר<br>8D020                        |
|      | -,,                       |                                     |                                   | 4                                      |                 |                 |             |               |            | -                    | ISUZU FTR33H                         | 2 กพ.57726 จ่ายตา                 | าม        | ISUZU FTR3                 | 3H2 กพ.57726 จ่ายต                      | าม                                 |
| 16   | 5/25/2016                 | 5 D03WH161460325                    | '2520356208728                    | พนังคลัทธ์                             |                 | ปิด             | EA          | 24800         |            | 1                    | 0 74-900001                          | 2 63 57725 55803                  |           | 74-900001                  | 242 on E7725 5240                       | RD020                              |
| 17   | 5/25/2016                 | 5 D03WH161460324                    | '2520356208727                    | แผ่นคลัทธ์                             |                 | ปิด             | EA          | 15800         |            | 1                    | 0 74-900001                          | 2110.37720 4180                   |           | 74-900001                  | 512110.57720 4120                       | RD020                              |
| 10   | 1/21/201/                 |                                     | 10140250105704                    |                                        | 100 N 70        | đ.              | 54          | 7750          | 2          | 2                    | ที่คปอ. 75-59<br>0. (สถุญรุ)         | 9-0626 อิชุชุกพ.                  | 57726     | สุรณร ค.ศัง                | 10/1                                    | 1111111                            |
| 10   | 1/21/2010                 | , NOTIVITIO120021                   | 014030103/34                      | ************************************** | 22/1-/0         | 101             | CR .        | 5750          | 2          | 2                    | 0 (N3.23.)                           |                                   |           | สร.ธร. ว.ท<br>รถสำเลียงนี้ | า อีซุซุ แบบ FTR3                       | 33H2 กพ.                           |
| 19   | 10/22/2019                | D03WH152950080                      | '2530356208735                    | กระบอกทำมล้อหลัง                       |                 | ปิด             | EA          | 5040          |            | 2                    | 0 74-801367                          |                                   |           | 57726118                   | ัตโนมัติให้ สร.ขส.                      | RD020                              |
| 20   | 10/22/2019                | D03WH152950079                      | 2530356212579                     | กระบอกเบรกหน้าซ้ายบน-ล่า               | 0               | ปิด             | EA          | 5900          |            | 1                    | 0 74-801367                          |                                   |           | รถลาเลยงน<br>57726จ่ายอ    | า อชุชุ แบบ FTR3<br>ถัตโนมัติให้ สร.ขส. | RD020                              |
|      |                           |                                     |                                   |                                        |                 | <b>a</b> .      |             |               |            |                      |                                      |                                   |           | รถสาเลียงน                 | าอีชุชุ แบบ FTR                         | 33H2 กพ.                           |
| 21   | 10/22/2019                | 5 D03WH152950078                    | '2530356212578                    | กระบอกเบรกหน่าขวาบน-ล่าง               | 1               | ปด              | ÉA          | 5900          |            | 1                    | 0 74-801367                          |                                   |           | 57726จ่ายอ<br>รถสาเลียงป   | ตเนมติโท่สร.ขส.<br>1 อืชช แบบ FTR       | RD020<br>33H2 กพ.                  |
| 22   | 10/22/2019                | 5 D03WH152950077                    | '2530356212130                    | กรองดักความชื้นในระบบท้าม              | เล้อ            | ปิด             | EA          | 19500         |            | 1                    | 0 74-801367                          |                                   |           | 57726 18                   | ้ตโนมัติให้ สร.ขส.                      | RD020                              |
|      |                           |                                     |                                   |                                        |                 |                 |             |               |            |                      |                                      |                                   |           |                            | -                                       |                                    |

## ข้อมูลที่นำออกมาในรูปแบบ Excel